# TomTom In-Dash app Gebruikershandleiding

1.8

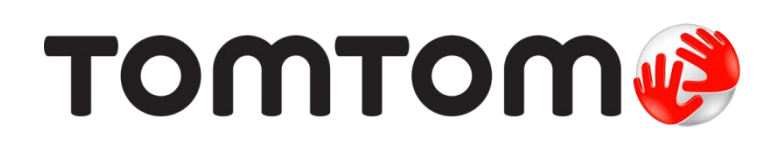

# Inhoud

|--|

| D  |
|----|
| .6 |
| .7 |
| .7 |
| .8 |
| .8 |
| .8 |
| .9 |
| .9 |
| 10 |
| 10 |
| 1  |

# Inhoud van het scherm

| De kaartweergave            |    |
|-----------------------------|----|
| De reisbegeleidingsweergave |    |
| De routebalk                |    |
| Afstanden en de routebalk   |    |
| Het snelmenu                |    |
| Navigatieknoppen            | 17 |
| Overige knoppen             | 19 |
| Volumebeheer                | 20 |
| Aanrakingen gebruiken       | 20 |
| Je apparaat draaien         | 21 |

11

22

27

# Verkeersinformatie

| Informatie over TomTom Traffic           | 22 |
|------------------------------------------|----|
| De verkeerssituatie bekijken op de kaart |    |
| De verkeerssituatie op je route bekijken | 23 |
| Verkeersincidenten                       | 24 |
| Waarschuwing wanneer je een file nadert  | 25 |
| Geavanceerd rijstrookadvies              | 25 |
| Tijdgebonden maximumsnelheden            | 26 |
|                                          |    |

# Snel zoeken gebruiken

| Informatie over de zoekfunctie                    | 27 |
|---------------------------------------------------|----|
| Een route naar een POI plannen met de zoekfunctie | 27 |
| Zoekopdrachten invoeren                           | 29 |
| Werken met zoekresultaten                         | 31 |
| Informatie over postcodes                         | 32 |
| Informatie over mapcodes                          | 33 |
| Lijst van pictogrammen voor POI-typen             | 33 |

| Een route plannen met snel zoeken                            | 38 |
|--------------------------------------------------------------|----|
| Een route naar een adres plannen met de zoekfunctie          |    |
| Een route plannen naar een stadscentrum                      | 40 |
| Een route naar een POI plannen met de zoekfunctie            | 42 |
| Een route plannen met behulp van de kaart                    | 43 |
| Een route plannen met behulp van Mijn plaatsen               | 45 |
| Een route plannen naar een contactpersoon met de zoekfunctie | 46 |
| Een route plannen op basis van een contactpersoon            | 48 |
| Een route naar een foto met een geotag plannen               | 49 |
| Een route plannen met coördinaten                            | 50 |
| Een route plannen met een mapcode                            | 51 |
| Een alternatieve route zoeken                                | 52 |
| Een route van tevoren plannen                                | 53 |
| Een parkeergelegenheid zoeken                                | 54 |
| Een benzinestation zoeken                                    | 56 |

# Je route wijzigen

59

| Het menu Huidige route                                           |    |
|------------------------------------------------------------------|----|
| Een alternatieve route zoeken                                    | 60 |
| Routetypen                                                       | 61 |
| Elementen op een route vermijden                                 | 61 |
| Een tussenstop toevoegen aan je route via het menu Huidige route | 62 |
| Een tussenstop toevoegen aan je route met behulp van de kaart    | 62 |
| Een tussenstop uit je route verwijderen                          | 62 |
| De volgorde van tussenstops op een route wijzigen                | 63 |
|                                                                  |    |

# Flitsers

| Informatie over flitsers                        | 64 |
|-------------------------------------------------|----|
| Naar een ander gebied of land rijden            | 64 |
| Waarschuwingen voor flitsers                    | 64 |
| De manier wijzigen waarop je wordt gewaarschuwd | 66 |
| Een nieuwe flitser melden                       | 66 |
| Een mobiele flitser bevestigen of verwijderen   | 67 |
| Locaties voor flitsers en gevaren bijwerken     | 67 |

| Gevarenzones                                        | 69 |
|-----------------------------------------------------|----|
| Informatie over gevarenzones en risicozones         | 69 |
| Waarschuwingen voor gevarenzones en risicozones     | 69 |
| De manier wijzigen waarop je wordt gewaarschuwd     | 70 |
| Een risicozone melden                               | 70 |
| Locaties voor gevarenzones en risicozones bijwerken | 72 |

# Mijn plaatsen

| Informatie over Miin plaatsen       | 73          |
|-------------------------------------|-------------|
| le thuis- of werklocatie instellen  | ייייי<br>גע |
| le thuis- en werklocaties wiizigen  | 70<br>74    |
| Je contactnersonen in Miin plaatsen | 74          |
|                                     |             |

73

64

| Een locatie toevoegen vanuit Mijn plaatsen                            | 75 |
|-----------------------------------------------------------------------|----|
| Een locatie toevoegen aan Mijn plaatsen vanaf de kaart                | 75 |
| Een locatie toevoegen aan Mijn plaatsen met behulp van de zoekfunctie | 75 |
| Een locatie toevoegen aan Mijn plaatsen door deze te markeren         | 76 |
| Een recente bestemming verwijderen uit Mijn plaatsen                  | 76 |
| Een locatie verwijderen uit Mijn plaatsen                             | 76 |

# Instellingen

77

85

| Uiterlijk                  | 77 |
|----------------------------|----|
| Scherm                     | 77 |
| Routebalk                  | 78 |
| Reisbegeleidingsweergave   | 78 |
| Stemmen                    | 78 |
| Kaarten                    | 79 |
| Routeplanning              | 80 |
| Geluiden en waarschuwingen | 81 |
| Eenheden                   | 82 |
| In de achtergrond          | 82 |
| Energiebesparing           | 83 |
| Systeem                    | 83 |
|                            |    |

# Ondersteuning

| Productcertificering                               | 86 |
|----------------------------------------------------|----|
| Productcertificeringsinformatie zoeken voor je app |    |
| Addendum                                           | 87 |
| Kennisgevingen over copyright                      | 89 |

# Welkom bij navigatie met TomTom In-Dash

In deze gebruikershandleiding vind je alles wat je moet weten over je nieuwe TomTom In-Dash app.

Je nieuwe TomTom In-Dash app is een app die kan worden gebruikt als onderdeel van het InControl Touch-systeem in je auto. Sluit je telefoon aan via een USB-kabel en open TomTom In-Dash app op het geïntegreerde touchscreen in je auto.

Het hoofdstuk Starten is een goed beginpunt. Je komt alles te weten over het starten en instellen van je app en je krijgt ook een korte inleiding tot TomTom Services. Je kunt TomTom Services zelfs gebruiken op je dagelijkse routes. Dit helpt je om vertragingen te vermijden en je bestemming sneller te bereiken.

Voor informatie over wat je in de app ziet, ga je naar Inhoud van het scherm.

Om je eerste route te plannen, ga je naar Een route plannen.

**Tip**: op <u>tomtom.com/support</u> vind je antwoorden op veelgestelde vragen. Selecteer de naam van de app in de lijst of voer een zoekterm in.

Veel leesplezier en vooral veel plezier met je nieuwe TomTom In-Dash app!

# Starten

De app starten

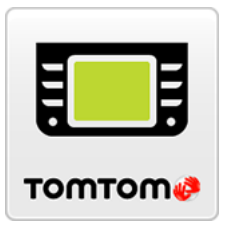

De app voor het eerst starten

Wanneer je TomTom In-Dash app voor het eerst start, krijg je de volgende schermen te zien:

• Rondleiding - in deze schermen worden de belangrijkste functies van de app weergegeven.

Tik op je apparaat op deze knop om de TomTom In-Dash app te starten.

**Let op**: alleen beschikbaar als je smartphone niet is verbonden met het InControl Touch-systeem van je auto.

- Schakel Locatievoorzieningen in je wordt gevraagd of de app je huidige locatie mag gebruiken. De app kan alleen je locatie op de kaart vinden als je hiermee instemt.
- Download een kaart je wordt gevraagd welke kaart je wilt installeren. Selecteer de kaart die je wilt gebruiken. Je kunt op ieder moment andere kaarten downloaden.

**Belangrijk**: een kaart is een groot bestand en het downloaden kan even duren. We raden je aan een kaart te downloaden via een Wi-Fi®-verbinding om hoge datakosten te voorkomen. Je moet minstens één kaart downloaden om TomTom In-Dash app te gebruiken.

- Geef toegang tot je contactpersonen je wordt gevraagd of je toegang tot je contactpersonen wilt toestaan. Je kunt een route plannen op basis van een contactpersoon in de contactpersonenapp op je smartphone, op voorwaarde dat de contactpersoon een volledig adres heeft.
- Je gegevens je wordt gevraagd of je je gegevens wilt verzenden naar TomTom. Als je ervoor kiest om je gegevens niet te verzenden, kun je nog steeds routes plannen maar kun je niet gebruikmaken van TomTom Services. Selecteer Ja om je gegevens te verzenden.
- De <u>kaartweergave</u>.

# De app is al eerder gestart

Als je de app al eerder hebt gestart, zie je de kaartweergave.

Als de app in de achtergrond werd gebruikt, zie je het laatste scherm dat je hebt bekeken.

# De app starten met 3D Touch (iPhone 6S en hoger)

Houd de app-knop kort ingedrukt om het 3D Touch-menu te openen. Je kunt via het menu de volgende opties selecteren:

- Rijd naar huis. Plan een route naar je thuislocatie. Je moet eerst je thuislocatie instellen om deze functie te kunnen gebruiken.
- Rijd naar werk. Plan een route naar je werklocatie. Je moet eerst je werklocatie instellen om deze functie te kunnen gebruiken.
- Mijn plaatsen. Open Mijn plaatsen en kies een opgeslagen locatie.
- Zoek. Open Zoek en zoek een locatie, een POI of een contactpersoon.
- In-Dash delen. Deel een link naar de TomTom In-Dash app in de App Store op social media.

# Taal

De taal die voor knoppen en menu's op de TomTom In-Dash app wordt gebruikt, is de taal die je hebt geselecteerd in de instellingen van je telefoon. Als de geselecteerde taal niet door de TomTom In-Dash app wordt ondersteund, wordt Engels gebruikt.

Als je de taal van de telefoon wijzigt, is de stem die wordt gebruikt voor gesproken instructies en andere route-instructies op de TomTom In-Dash app mogelijk niet compatibel met de nieuwe taal. Je wordt gevraagd een geschikte stem te downloaden.

**Belangrijk**: een stem is een groot bestand en het downloaden kan even duren. We raden je aan een stem te downloaden via een Wi-Fi-verbinding, om hoge datakosten te voorkomen.

# Een kaart downloaden

**Let op:** je kunt geen kaart of update downloaden als er verbinding is met het InControl Touch-systeem van je auto.

Wanneer je de TomTom In-Dash app voor het eerst start, moet je een kaart downloaden. Kies een kaart in de lijst met kaarten die worden weergegeven voor je huidige locatie. Je kunt **Alle kaarten** selecteren om een lijst te bekijken met alle kaarten die beschikbaar zijn.

Select a map, then select **Download** to download the map. The map is stored on your phone in the internal memory.

**Tip**: Some maps are very large. If you don't have much space on your device, choose a map that covers only the area you need.

**Important**: A map is a large file that can take a long time to download. To prevent high data charges we advise you to download a map using a Wi-Fi connection. Once downloading has started, you must download the complete map before you can use the TomTom In-Dash app.

You can pause a map download at any time. If Wi-Fi connection is lost, the download automatically pauses to prevent high data charges. You must keep the TomTom In-Dash app open while paused or you will lose the part of the map you have already downloaded. You can use other apps while paused.

If Wi-Fi connection is lost, you can choose to continue downloading using your mobile network connection.

Wanneer het downloaden is voltooid, selecteer je **OK** om de TomTom In-Dash app te starten.

# Kaartupdates

Als een kaart beschikbaar is, wordt het scherm **Kaartupdate** weergegeven als je de TomTom In-Dash app start. De volgende opties worden weergegeven:

- Selecteer **Update** om de update te downloaden.
- Selecteer Niet nu als je de volgende keer wanneer je de app start over de huidige kaartupdate wilt worden geïnformeerd.
- Selecteer Sla update over om de oude kaart te blijven gebruiken. Je kunt ervoor kiezen de volgende versie van de kaart te downloaden wanneer deze beschikbaar is.

# Informatie naar TomTom sturen

Als je de TomTom In-Dash app voor het eerst start, wordt je gevraagd om toestemming voor het verzenden van je locatie naar TomTom en van informatie over hoe je de app gebruikt. We gebruiken je locatie om TomTom Services in de buurt of op je route aan te bieden. We krijgen inzicht in hoe je de app gebruikt, waardoor we deze verder kunnen verbeteren.

Voor meer informatie over hoe we je gegevens gebruiken en om aan te geven welke informatie je wilt delen, ga je naar **Systeem** in het menu Instellingen, selecteer je **Verzend informatie** en vervolgens **Meer informatie**.

Ga naar tomtom.com/privacy voor meer informatie over het gebruik van je gegevens.

**Note**: If you choose not to send location information to us, you will no longer receive our services. This is because services need to send the location of your device to TomTom in order to receive the information related to where you are.

# Informatie over TomTom Services

Je TomTom In-Dash app beschikt over de volgende TomTom Services:

 Traffic en Flitsers - bekijk realtime informatie over verkeer en flitsers of gevarenzones op je route. Je kunt TomTom Traffic zelfs gebruiken op je dagelijkse routes. Dit helpt je om vertragingen te vermijden en je bestemming sneller te bereiken. Wanneer je systeem is verbonden met internet, heb je via de TomTom In-Dash app altijd verbinding met TomTom Traffic en Flitsers - je hoeft niets te doen om deze services te activeren.

**Important**: The Speed Cameras service isn't available in all countries. For example, in France, TomTom offers a Danger Zone service instead and in Switzerland, no speed camera services are permitted at all. In Germany, you are responsible for switching the Speed Cameras service on or off. The issue of the legality of using speed camera services in Germany and other EU countries is not unique. You therefore use this service at your own risk. TomTom accepts no liability arising from the use of this service.

**Belangrijk**: om TomTom Services te gebruiken, heb je een permanente gegevensverbinding nodig. Het is mogelijk dat je netwerkprovider je kosten berekent voor het gebruik van een draadloze gegevensverbinding.

# Je TomTom In-Dash app bijwerken

Je TomTom In-Dash app kan automatisch worden geüpdatet of je kunt handmatig controleren op updates via de App Store op je apparaat.

# Locatievoorzieningen

Deze app heeft je huidige locatie nodig om routes te plannen en route-instructies te geven. Als je de app nog geen toegang hebt gegeven tot je locatie, moet je Locatievoorzieningen inschakelen. De Locatievoorzieningen vind je onder Instellingen in het menu Privacy.

# Verbinding maken met je auto

InControl Touch is het geïntegreerde navigatie- en multimediasysteem in je auto. Als je je apparaat met het InControl Touch-systeem verbindt, bedien je de TomTom In-Dash app via het touchscreen in je auto.

Raadpleeg de handleiding van je InControl Touch-systeem voor gedetailleerdere verbindingsinstructies.

Je sluit je apparaat via een USB-kabel aan.

Als je de navigatie-instructies via de luidsprekers van je auto wilt afspelen, moet je ook via *Bluetooth*® *draadloze technologie* verbinding maken met je auto. Als je dit niet doet, worden de navigatie-instructies alleen via het apparaat afgespeeld.

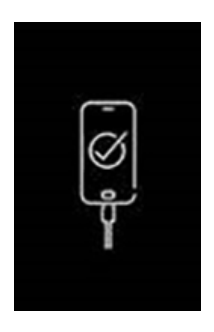

**Belangrijk**: als je apparaat op de auto is aangesloten, wordt op het scherm dit logo op een zwarte achtergrond weergegeven.

#### Voordat je verbinding maakt

- 1. Controleer of je auto of apparaat een GPS-signaal ontvangt.
- 2. Je moet een kaart op je apparaat hebben gedownload.
- 3. Accepteer op je apparaat de algemene voorwaarden voor de TomTom In-Dash app.
- 4. Daarnaast dien je alle andere vereiste en optionele iOS-machtigingen op je apparaat te accepteren.

Als je de TomTom In-Dash app wilt gebruiken en deze stappen niet hebt voltooid, wordt in een dialoogvenster op het touchscreen in je auto aangegeven dat je de verbinding moet verbreken en de juiste handelingen moet uitvoeren.

#### Verbinding maken via een USB-kabel

- 1. Sluit je apparaat via een USB-kabel aan op de USB-poort in je auto.
- 2. Zorg ervoor dat TomTom In-Dash app wordt uitgevoerd op je apparaat.
- 3. Je kunt de TomTom In-Dash app nu gebruiken via het touchscreen in je auto.

#### Verbinding maken met Bluetooth

- 1. Zorg dat Bluetooth is ingeschakeld op je apparaat.
- 2. Koppel je apparaat via Bluetooth met de auto.

# Afsluiten of in de achtergrond gebruiken

Als je de TomTom In-Dash app via het touchscreen in je auto start, wordt deze automatisch in de achtergrond uitgevoerd.

Je kunt ervoor kiezen om de TomTom In-Dash app <u>in de achtergrond</u> te blijven gebruiken of de TomTom In-Dash app in de achtergrond te pauzeren wanneer een andere app wordt gestart.

Als je de app in de achtergrond uitvoert en je rijdt op een geplande route, blijf je rij-instructies horen.

Als de app lang gepauzeerd blijft in de achtergrond, wordt de app uiteindelijk afgesloten door je apparaat.

Als je de TomTom In-Dash app zelf wilt afsluiten, keer je terug naar de kaartweergave of reisbegeleidingsweergave en druk je vervolgens op je apparaat op de knop voor het vorige scherm. Selecteer **Sluit af** om de app af te sluiten.

# Om hulp vragen

Selecteer **Ondersteuning** in het hoofdmenu voor verschillende manieren om hulp te vragen.

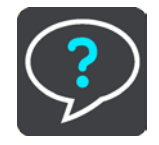

Ga voor informatie over de garantie en privacy naar tomtom.com/legal.

# Inhoud van het scherm

De kaartweergave

De kaartweergave wordt getoond wanneer je geen route hebt gepland. Je werkelijke locatie wordt getoond zodra je systeem je GPS-locatie heeft gevonden.

Je kunt de kaartweergave op dezelfde manier gebruiken als een traditionele papieren kaart. Je kunt de kaart verplaatsen met behulp van aanrakingen en je kunt in- of uitzoomen met de zoomknoppen.

**Belangrijk**: alles op de kaart is interactief, met inbegrip van de route en de kaartsymbolen. Probeer iets te selecteren en kijk wat er gebeurt!

**Tip**: als je een pop-upmenu wilt openen voor een item op de kaart, bijvoorbeeld een route of een POI, selecteer je het item om het menu te openen. Als je een locatie op de kaart wilt selecteren, selecteer je de locatie en houd je deze vast tot er een pop-upmenu wordt geopend.

Op de kaart worden je huidige locatie en veel andere locaties getoond, zoals je Mijn plaatsen-locaties.

Als je geen route hebt gepland, wordt er uitgezoomd op de kaart zodat je het gebied rondom je locatie kunt zien.

Als je een route hebt gepland, wordt de volledige route op de kaart weergegeven. Je kunt direct vanaf de kaart tussenstops toevoegen aan je route. Wanneer je begint met rijden, wordt de reisbegeleidingsweergave weergegeven.

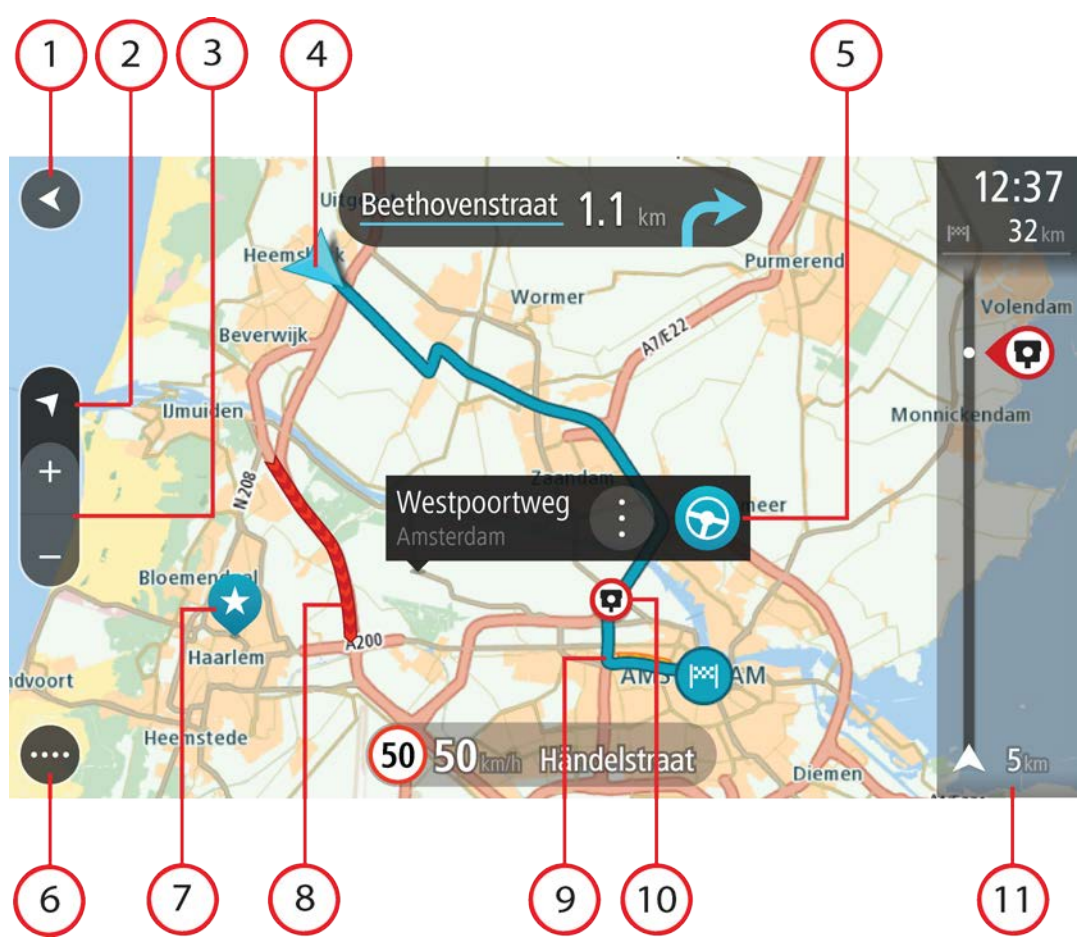

- 1. De knop voor het vorige scherm. Met deze knop keer je terug naar een overzicht van de hele route. Als er geen route is gepland, wordt je huidige locatie in het midden weergegeven.
- 2. Weergaveknop. Tik op de weergaveknop om te schakelen tussen de kaartweergave en de reisbegeleidingsweergave. Wanneer tijdens het rijden de kaartweergave actief is, draait de kleine pijl om je huidige rijrichting aan te geven, met het noorden boven.
- 3. Zoomknoppen. Selecteer de zoomknoppen als je wilt in- of uitzoomen.

Tip: je kunt ook een knijpbeweging maken om in en uit te zoomen.

4. Huidige locatie. Dit symbool geeft je huidige locatie aan. Selecteer het symbool om de locatie aan Mijn plaatsen toe te voegen of zoek in de buurt van je huidige locatie.

**Note**: If your TomTom In-Dash app cannot find your location the symbol appears grey. **Note**: You cannot change the current location symbol.

- 5. Geselecteerde locatie. Druk op een locatie en houd deze ingedrukt als je een locatie wilt selecteren op de kaart. Selecteer de knop voor het pop-upmenu als je opties wilt weergeven voor de locatie, of selecteer de knop Rijd als je een route wilt plannen naar de locatie.
- 6. Hoofdmenuknop. Selecteer deze knop om het hoofdmenu te openen.
- 7. Kaartsymbolen. Op de kaart worden symbolen gebruikt voor je bestemming en je opgeslagen plaatsen:

Je bestemming.

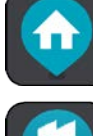

Je thuislocatie. Je kunt je thuislocatie instellen bij Mijn plaatsen.

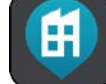

Je werklocatie. Je kunt je werklocatie instellen bij Mijn plaatsen.

Een tussenstop op je route.

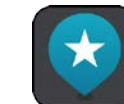

Een locatie die is opgeslagen in Mijn plaatsen.

Een gemarkeerde locatie.

Selecteer een kaartsymbool om het pop-upmenu te openen en selecteer vervolgens de menuknop om een lijst weer te geven met acties die je kunt uitvoeren.

- 8. Verkeersinformatie. Selecteer het verkeersincident om meer informatie weer te geven.
- 9. Je route, mits je een route hebt gepland. Selecteer de route om deze te wissen, wijzig het routetype, voeg een tussenstop toe of sla wijzigingen in je route op.
- 10. Flitsers of gevarenzones op je route. Selecteer het symbool flitser of gevarenzone om meer informatie weer te geven.
- 11. Routebalk. De routebalk wordt getoond wanneer je een route hebt gepland.

# De reisbegeleidingsweergave

De reisbegeleidingsweergave wordt gebruikt om je via de route naar je bestemming te leiden. De reisbegeleidingsweergave wordt getoond wanneer je begint te rijden. Je ziet je huidige locatie en details van de route, zoals 3D-gebouwen in bepaalde plaatsen.

De reisbegeleidingsweergave is doorgaans in 3D. Je kunt een 2D-kaart weergeven waarbij de kaart meebeweegt in je reisrichting door de <u>2D- en 3D-standaardinstellingen</u> te wijzigen.

**Tip**: wanneer je een route hebt gepland en de 3D-reisbegeleidingsweergave wordt weergegeven, selecteer je de rijweergaveknop om over te schakelen naar de kaartweergave en de interactieve functies te gebruiken. Wanneer de navigatie app wordt gestart nadat deze werd afgesloten en je een route had gepland, dan krijg je de kaartweergave met je geplande route te zien.

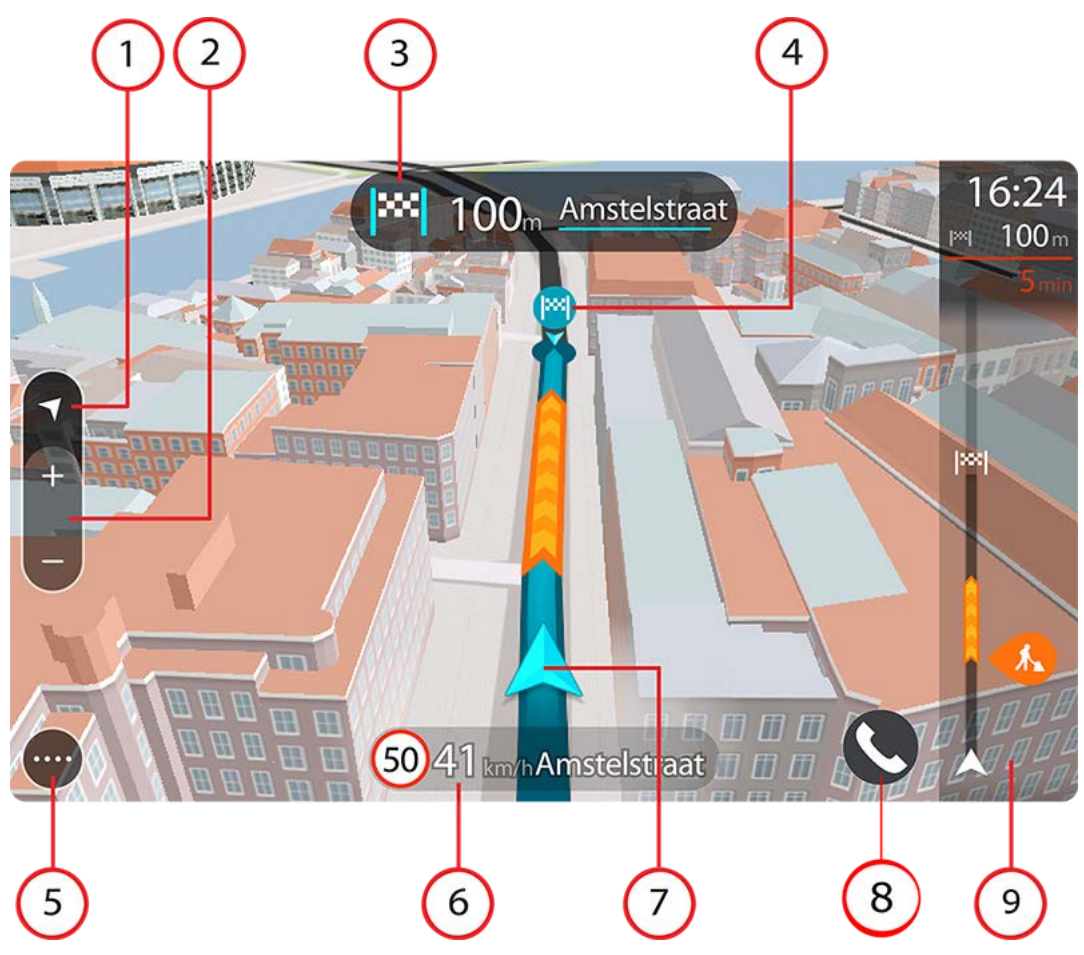

- 1. Weergaveknop. Tik op de weergaveknop om te schakelen tussen de kaartweergave en de reisbegeleidingsweergave.
- 2. Zoomknoppen. Selecteer de zoomknoppen als je wilt in- of uitzoomen.

Tip: op sommige apparaten kun je ook pinchen om in en uit te zoomen.

- 3. Instructiekader. In dit kader wordt de volgende informatie getoond:
  - De richting van de volgende afslag.
  - De afstand tot de volgende afslag.
  - De naam van de volgende weg op je route.
  - Rijstrookadvies op sommige knooppunten.
- 4. Routesymbolen. Op je route worden symbolen gebruikt om je beginlocatie, je tussenstops en je bestemming te tonen.
- 5. Hoofdmenuknop. Selecteer deze knop om het hoofdmenu te tonen.
- 6. Snelheidskader. In dit kader wordt de volgende informatie getoond:
  - De maximumsnelheid op jouw locatie.
  - Je huidige snelheid. Als je meer dan 5 km/u harder rijdt dan de maximumsnelheid, wordt het snelheidskader rood. Als je minder dan 5 km/u harder rijdt dan de maximumsnelheid, wordt het snelheidskader oranje.

**Belangrijk**: als je de app op het scherm van de auto spiegelt, wordt de huidige snelheid niet getoond. Je huidige snelheid kun je bekijken op het dashboard van je auto.

- De naam van de straat waarop je rijdt (alleen in liggende weergave).
- De meldknop voor flitsers of risicozones (alleen in liggende weergave).
- 7. Huidige locatie. Dit symbool geeft je huidige locatie aan. Selecteer het symbool of het snelheidskader om het snelmenu te openen.

**Note**: If your TomTom In-Dash app cannot find your location the symbol appears grey. **Note**: You cannot change the current location symbol.

8. Routebalk. De routebalk wordt getoond wanneer je een route hebt gepland.

#### De routebalk

De routebalk wordt getoond wanneer je een route hebt gepland. Boven aan de routebalk bevindt zich een kader met aankomstinformatie en daaronder een balk met symbolen.

**Opmerking**: de resterende afstand die wordt weergegeven met de routebalk is afhankelijk van de totale lengte van je route.

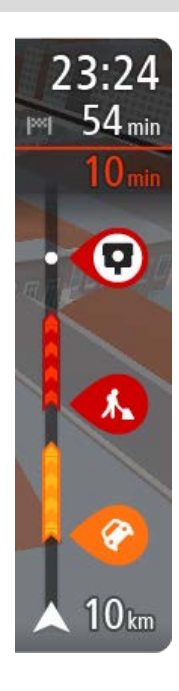

In het kader met aankomstinformatie wordt de volgende informatie getoond:

**Tip**: If your destination is in a different time zone, you see a plus (+) or a minus (-) sign and the time difference in hours and half hours in the arrival information panel. The estimated time of arrival is the local time at your destination.

- De verwachte aankomsttijd op je bestemming.
- Hoelang het duurt om vanaf de huidige locatie naar de bestemming te rijden.
- Vlak bij de bestemmingsmarkering wordt een knop van een parkeergelegenheid getoond wanneer er in de buurt van je bestemming parkeergelegenheid is.

In het kader met aankomstinformatie kun je <u>kiezen welke informatie</u> wordt weergegeven.

**Verkeersstatus** - als je TomTom In-Dash app geen verkeersinformatie ontvangt, wordt er onder het kader met aankomstinformatie een verkeersymbool met een kruis weergegeven.

Op de balk worden symbolen voor de volgende informatie gebruikt:

De tussenstops op je route.

**Tip**: als je snel een tussenstop wilt verwijderen, selecteer je deze in de routebalk en gebruik je het pop-upmenu.

- Benzinestations die zich op de route bevinden.
- TomTom Traffic inclusief zware regenval of sneeuw.
- TomTom Flitsers en Gevarenzones.

De symbolen staan in de volgorde waarin ze voorkomen op de route. Bij verkeersincidenten geeft het symbool voor elk incident beurtelings het type incident en de vertraging in minuten aan. Selecteer een symbool om meer informatie weer te geven over een incident of een flitser. Als er een symbool boven op een ander symbool wordt weergegeven en je de symbolen selecteert, wordt er ingezoomd op de routebalk om elk symbool apart weer te geven. Vervolgens kun je een van de symbolen selecteren.

De totale vertraging als gevolg van files, het weer en andere incidenten op de route, inclusief informatie van IQ Routes, wordt boven de symbolen weergegeven.

Zie Verkeersincidenten voor een volledige lijst met incidenttypen.

De onderzijde van de routebalk geeft je huidige locatie aan en toont de afstand tot het volgende incident op je route.

**Tip**: om de leesbaarheid van de routebalk te verbeteren, worden sommige incidenten mogelijk niet weergegeven. Dit zijn altijd minder belangrijke incidenten die slechts weinig vertraging veroorzaken.

Op de routebalk staan ook berichten over de status, bijvoorbeeld **Zoeken naar snelste route** of **Routevoorbeeld wordt weergegeven**.

#### Afstanden en de routebalk

De resterende afstand die op de routebalk wordt weergegeven, is afhankelijk van de lengte van je route of de resterende afstand op je route.

 Bij resterende afstanden die langer zijn dan 50 km, wordt alleen de volgende 50 km weergegeven. Het bestemmingspictogram wordt niet weergegeven.

Tip: je kunt op de routebalk scrollen om de hele route te bekijken (niet beschikbaar op iOS).

- Voor resterende afstanden tussen 10 km en 50 km wordt de volledige afstand weergegeven.
  Het bestemmingspictogram wordt vast boven aan de routebalk weergegeven.
- Voor resterende afstanden van minder dan 10 km wordt de volledige afstand weergegeven. Het bestemmingspictogram verplaatst zich omlaag in de richting van de pijl naarmate je dichter bij je bestemming komt.

De bovenste helft van de routebalk geeft twee keer zo veel van de afstand weer als de onderste helft, zoals in de volgende voorbeelden:

- Een resterende afstand van 50 km op de routebalk wordt opgedeeld in 34 km in de bovenste helft en 16 km in de onderste helft.
- Een resterende afstand van 10 km op de routebalk wordt opgedeeld in 6,6 km in de bovenste helft en 3,3 km in de onderste helft.

De routebalk wordt tijdens de rit constant bijgewerkt.

# Het snelmenu

Om het snelmenu te openen, selecteer je het symbool voor de huidige locatie of het snelheidskader.

Je kunt vervolgens een van de volgende dingen doen:

 <u>Locatie markeren</u>. Je huidige locatie wordt opgeslagen in Mijn plaatsen, in de lijst Gemarkeerde locaties.

Een flitser melden of Een risicozone melden (deze service alleen van toepassing voor • Frankrijk).

# Navigatieknoppen

Selecteer in de kaartweergave of de reisbegeleidingsweergave de hoofdmenuknop om het hoofdmenu te openen.

In het hoofdmenu zijn de volgende navigatieknoppen beschikbaar:

| Zoek                      | Selecteer deze knop als je een adres, een plaats of een Nuttige Plaats wilt zoeken en vervolgens een route wilt plannen naar die locatie.                                          |
|---------------------------|----------------------------------------------------------------------------------------------------|
|                           | <b>Opmerking</b> : als je de app op het touchscreen van de auto spiegelt<br>terwijl de auto rijdt, wordt het zoekmenu-pictogram grijs weergegeven<br>en kun je het niet gebruiken. |
| Voeg Thuis toe            | Selecteer deze knop om naar je thuislocatie te navigeren. Als deze knop<br>niet in je Hoofdmenu staat, ga je naar Mijn plaatsen om je thuislocatie in                              |
| Rijd naar huis            | te stellen.                                                                                                    |
|                           |                                                                                                    |
| Rijd naar werk            | Selecteer deze knop om naar je werklocatie te navigeren. Als deze knop<br>niet in ie Hoofdmany staat, ge ie naar Mijn plaatsen om ie werklocatie in                                |
|                           | te stellen.                                                                                                    |
| Recente bestem-<br>mingen | Selecteer deze knop om de lijst met je recente bestemmingen te openen.<br>Selecteer een recente bestemming om een route naar die bestemming te<br>plannen.                         |
|                           |                                                                                                    |
| Huidige route             | Selecteer deze knop om je geplande route te wissen of wijzigen.                                                                                                    |
| <b>←</b>                  |                                                                                                    |

| Meld flitser    | Selecteer deze knop om een flitser te melden.                                                                                                |
|-----------------|----------------------------------------------------------------------------------------------------|
| <b>∎</b> €      | <b>Note</b> : This feature is not available in countries that don't permit the use of speed camera services, such as France and Switzerland. |
| Ā               |                                                                                                    |
| Meld risicozone | Selecteer deze knop om een risicozone te melden.                                                                                             |
|                 | Note: This feature is only available when you are in France.                                                                                 |
|                 |                                                                                                    |
| Mijn plaatsen   | Selecteer deze knop om je opgeslagen plaatsen te tonen.                                                                                      |
|                 |                                                                                                    |
| Mijn routes     | Selecteer deze knop om je opgeslagen routes weer te geven.                                                                                   |
|                 |                                                                                                    |
| Parkeren        | Selecteer deze knop om parkeervoorzieningen te zoeken.                                                                                       |
|                 |                                                                                                    |
| Benzinestation  | Selecteer deze knop om benzinestations te zoeken.                                                                                            |
|                 |                                                                                                    |
| Ondersteuning   | Selecteer deze knop om het ondersteuningsscherm te openen.                                                                                   |
| ?               | <b>Note</b> : This feature is not visible when the app is mirrored to your car's touchscreen.                                                |
|                 |                                                                                                    |

# Overige knoppen

Selecteer in de kaartweergave of de reisbegeleidingsweergave de hoofdmenuknop om het hoofdmenu te openen.

Behalve de navigatieknoppen zijn in het hoofdmenuscherm de volgende knoppen beschikbaar:

|      | Selecteer deze knop om het <u>menu Instellingen</u> te openen.<br><b>Note</b> : This feature is not visible when the app is mirrored to your car's touchscreen.                                                                                                    |
|------|----------------------------------------------------------------------------------------------------|
|      | Selecteer deze knop om naar het vorige scherm te gaan.                                                                                                    |
|      | Selecteer deze knop om terug te gaan naar de kaartweergave of de<br>reisbegeleidingsweergave.                                                                                                    |
|      | Met dit symbool wordt aangegeven dat de service TomTom Traffic actief is.                                                                                                    |
|      | Met dit symbool wordt aangegeven dat de service TomTom Traffic niet actief is.                                                                                                    |
|      | Deze knop geeft aan dat je gesproken instructies zult horen. Selecteer de<br>knop om de gesproken instructies uit te schakelen. Je hoort nu geen<br>gesproken route-instructies meer, maar nog wel informatie zoals<br>verkeersinfo en waarschuwingsgeluiden.                                         |
|      | <b>Tip</b> : je kunt selecteren welk type instructies je wilt horen. Selecteer<br>Stemmen in het menu Instellingen en selecteer de instructies die je<br>wilt horen.                                                                                                    |
| (MA) | Deze knop geeft aan dat je geen gesproken instructies zult horen.<br>Selecteer deze knop om gesproken instructies in te schakelen.                                                                                                    |
|      | Deze knop geeft aan dat dagkleuren worden gebruikt. Selecteer de knop<br>om de helderheid van het scherm te dempen en de kaart in donkerdere<br>kleuren weer te geven.                                                                                                    |
|      | Bij een nachtelijke rit of een route door een donkere tunnel is het voor de<br>bestuurder gemakkelijker het scherm te zien en wordt hij/zij minder snel<br>afgeleid wanneer de helderheid van het scherm gedempt is.                                                                                  |
|      | <b>Tip</b> : je systeem schakelt automatisch tussen dag- en nachtkleuren,<br>afhankelijk van het tijdstip. Als je deze functie wilt uitschakelen,<br>selecteer je Uiterlijk en dan Scherm in het menu <u>Instellingen</u> en<br>schakel je <b>Schakel naar nachtkleuren als het donker wordt</b> uit. |

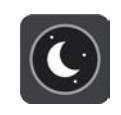

Deze knop geeft aan dat nachtkleuren worden gebruikt. Selecteer de knop om de helderheid van het scherm te verhogen en de kaart in helderdere kleuren weer te geven.

# Volumebeheer

Selecteer in de kaartweergave of de reisbegeleidingsweergave de hoofdmenuknop om het hoofdmenu te openen.

Selecteer de volumeregeling en verschuif deze om het volume van gesproken instructies en waarschuwingen te wijzigen. Als de gesproken instructies zijn uitgeschakeld, wordt het volume van de waarschuwingen toch gewijzigd.

In het menu Instellingen kun je het stemvolume in de TomTom In-Dash app instellen als een percentage van het volume van je telefoon.

**Belangrijk**: het volumebeheer van de app en het volumebeheer van het apparaat zijn aan elkaar gekoppeld. Als je het volume van de app wijzigt, wordt ook het volume van het apparaat gewijzigd. Wijzig je het volume van het apparaat, dan wordt ook het volume van de app gewijzigd.

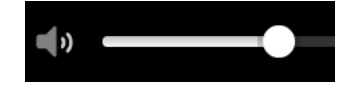

# Aanrakingen gebruiken

Gebruik aanrakingen om je apparaat te bedienen.

In deze gebruikershandleiding vind je meer informatie over het gebruik van aanrakingen om je TomTom In-Dash app te bedienen. Hieronder vind je een beschrijving van elke aanraking.

Dubbel tikken

Raak tweemaal snel achter elkaar het scherm aan met één vinger. Je gebruikt dit bijvoorbeeld wanneer je wilt inzoomen.

Slepen

Plaats één vinger op het scherm en beweeg deze over het scherm. Je gebruikt dit bijvoorbeeld wanneer je op een scherm wilt scrollen.

Snel bewegen

Maak met het topje van één vinger een snelle beweging over het scherm. Je gebruikt dit bijvoorbeeld wanneer je veel op een scherm wilt scrollen.

#### Ingedrukt houden

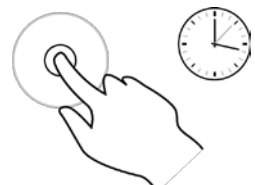

Pinch to Zoom

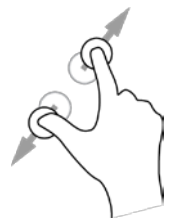

Je gebruikt deze aanraking bijvoorbeeld wanneer je een locatie op de kaart wilt selecteren.

Plaats gedurende meer dan 0,5 seconde één vinger op het scherm.

Raak het scherm aan met je duim en een vinger. Beweeg ze uit elkaar om in te zoomen en beweeg ze naar elkaar toe om uit te zoomen.

Je gebruikt dit bijvoorbeeld wanneer je wilt in- of uitzoomen op het scherm.

**Opmerking**: in de spiegelmodus worden gebaren met meerdere schermaanrakingen tegelijk mogelijk niet ondersteund, afhankelijk van de functionaliteit van het touchscreen in je auto.

Tikken of selecteren Tik met één vinger op het scherm.

Je gebruikt dit bijvoorbeeld wanneer je een item selecteert in een menu of een item opent.

#### Je apparaat draaien

Je kunt je apparaat gebruiken in staande of liggende positie. Mogelijk vind je het gemakkelijker om naar iets te zoeken terwijl het apparaat zich in staande positie bevindt maar rijd je liever naar je bestemming terwijl het apparaat zich in liggende positie bevindt.

**Opmerking**: wanneer je de app op het scherm in je auto spiegelt, wordt de app altijd in de liggende modus weergegeven.

Wanneer je het apparaat draait naar de staande positie, wordt sommige inhoud van het scherm op een andere plaats weergegeven. Een aantal voorbeelden zijn:

- De routebalk blijft rechts maar het kader met aankomstinformatie wordt boven aan het scherm weergegeven.
- De zoekresultaten worden in slechts één kolom weergegeven. Swipe naar links of rechts om een andere kolom weer te geven.

Je kunt je apparaat op ieder moment draaien.

# Verkeersinformatie

# Informatie over TomTom Traffic

TomTom Traffic is a TomTom service providing real-time traffic information.

In combination with historical road usage data, TomTom Traffic helps you plan the optimum route to your destination taking into account the current local traffic conditions and the weather.

Your TomTom In-Dash app regularly receives information about the changing traffic conditions. If traffic jams, heavy rain, snow or other incidents are found on your current route, your TomTom In-Dash app will offer to replan your route to try and avoid any delays.

Als je TomTom Services wilt gebruiken op je TomTom In-Dash app, heeft je telefoon een mobiele dataverbinding nodig.

**Belangrijk**: als je je buiten het dekkingsgebied van je mobiele data-abonnement bevindt tijdens het gebruik van TomTom Services, worden mogelijk roamingkosten in rekening gebracht.

Note: Some TomTom services might not be available in your current location.

De verkeerssituatie bekijken op de kaart

Verkeersincidenten worden op de kaart getoond. Als meerdere verkeersincidenten elkaar overlappen, wordt het incident met de hoogste prioriteit getoond. Zo heeft een wegafsluiting een hogere prioriteit dan wegwerkzaamheden of een afgesloten rijstrook.

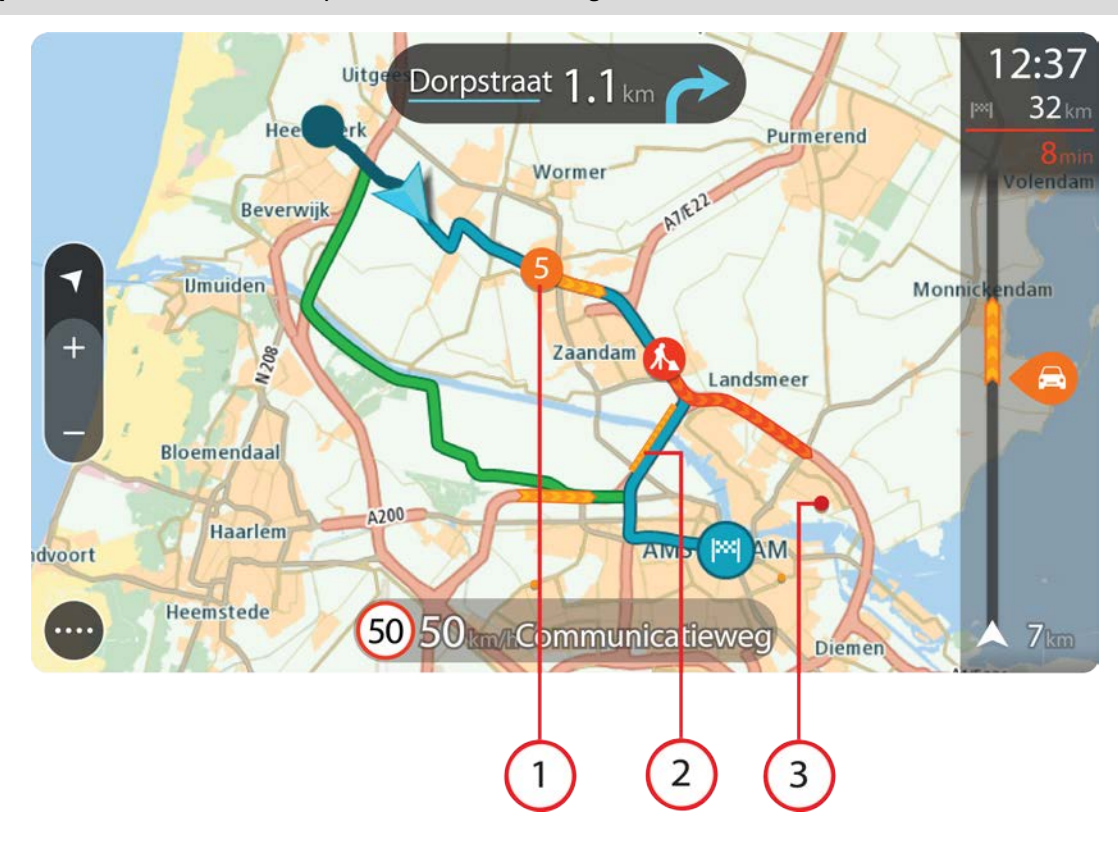

Tip: selecteer een incident op de kaart voor meer gedetailleerde informatie.

1. Verkeersincident dat van invloed is op je route in jouw rijrichting.

Een symbool of nummer aan het begin van het incident geeft het type incident aan of de vertraging in minuten (bijvoorbeeld vijf minuten).

De kleur van het incident geeft de snelheid van het verkeer aan ten opzichte van de toegestane maximumsnelheid op die locatie, waarbij rood de laagste snelheid is. De strepen voor een file bewegen om de snelheid van het verkeer aan te geven, indien van toepassing.

Zie Verkeersincidenten voor een volledige lijst met incidenttypen.

- 2. Verkeersincident op je route, maar in de tegengestelde rijrichting.
- 3. Verkeersincidenten op wegen die bij het huidige zoomniveau niet zichtbaar zijn.

# De verkeerssituatie op je route bekijken

Informatie over verkeersincidenten op je route wordt op de routebalk getoond.

De <u>routebalk</u> bevat informatie over vertragingen terwijl je aan het rijden bent. Er worden symbolen gebruikt om aan te geven waar elk verkeersincident zich bevindt op je route.

**Let op:** als je TomTom In-Dash app geen verkeersinformatie ontvangt, wordt er onder het kader met aankomstinformatie een verkeersymbool met een kruis weergegeven.

**Tip**: om de leesbaarheid van de routebalk te verbeteren, worden sommige incidenten mogelijk niet weergegeven. Dit zijn altijd minder belangrijke incidenten die slechts weinig vertraging veroorzaken.

Selecteer een incident op de routebalk als je meer informatie wilt over dit incident. De kaart wordt geopend terwijl er is ingezoomd op het incident. Er wordt ook een pop-upvenster geopend met gedetailleerde informatie over het verkeersincident.

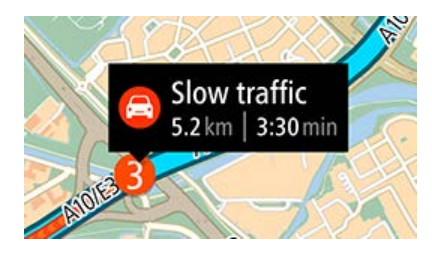

De getoonde informatie omvat het volgende:

- Het type verkeersincident algemeen, ongeluk, wegwerkzaamheden, gesloten rijstrook of weersomstandigheden zoals zware regenval of sneeuw.
- De ernst van het incident: langzaam rijdend verkeer, fileverkeer of stilstaand verkeer.
- De vertraging.
- De lengte van het incident.

Zie Verkeersincidenten voor een volledige lijst met incidenttypen.

Selecteer de knop voor het vorige scherm om terug te gaan naar de reisbegeleidingsweergave.

# Verkeersincidenten

De volgende symbolen voor verkeersincidenten worden gebruikt in de kaartweergave en op de routebalk om de oorzaak van een file aan te geven:

| e        | Verkeersinformatie         |
|----------|----------------------------|
| <b>(</b> | Ongeluk                    |
|          | Gevaarlijke omstandigheden |
|          | Wegwerkzaamheden           |
| 6        | Gesloten rijstrook         |
| •        | Wegafsluiting              |
|          | Regen                      |
| =        | Mist                       |
| *        | IJs of sneeuw              |
| 2        | Wind                       |

Het symbool of getal aan het begin van het incident geeft het type incident aan of de vertraging in minuten (bijvoorbeeld 4 minuten).

De kleur van het incident geeft de snelheid van het verkeer aan ten opzichte van de toegestane maximumsnelheid op die locatie, waarbij rood de laagste snelheid is. De strepen voor een file bewegen om de snelheid van het verkeer aan te geven, indien van toepassing.

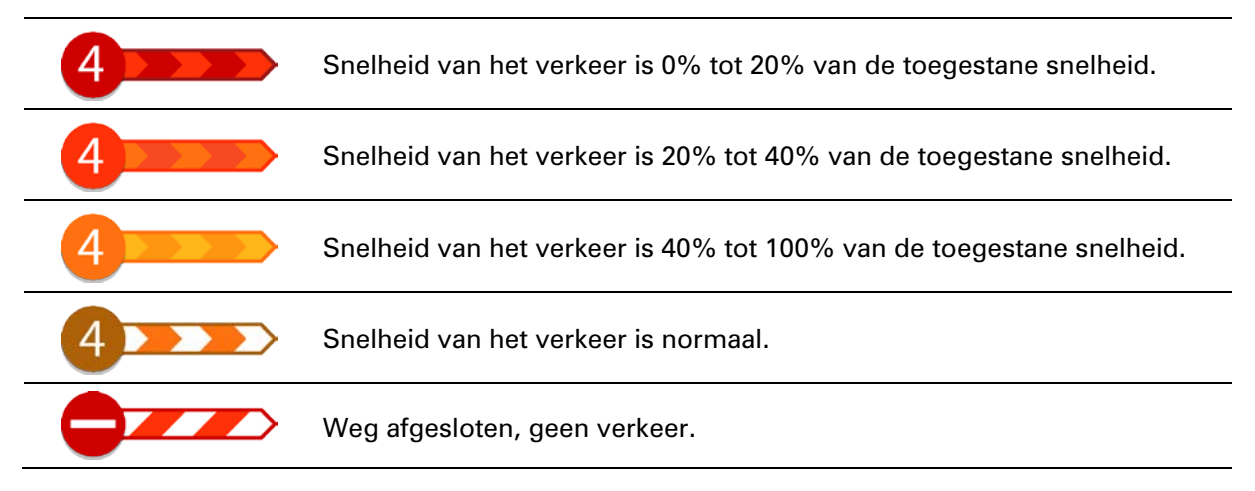

#### Waarschuwing wanneer je een file nadert

Er wordt een waarschuwing gegeven wanneer je een file nadert. Je wordt op verschillende manieren gewaarschuwd:

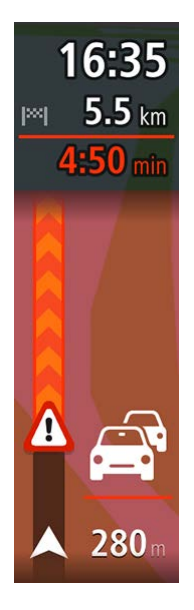

- Er wordt een waarschuwingssymbool weergegeven op de routebalk.
- De routebalk zoomt in op het begin van de file.
- De afstand tot het einde van de file wordt op de routebalk getoond.
- De kleur van de weg op de routebalk wordt oranje of rood, afhankelijk van de ernst van de file.
- De achtergrondkleur van de routebalk wordt rood als je een file te snel nadert.
- Je hoort een waarschuwingsgeluid.

Als je de manier wilt wijzigen waarop je wordt gewaarschuwd, selecteer je **Geluiden en** waarschuwingen in het menu <u>Instellingen</u>.

#### Geavanceerd rijstrookadvies

**Opmerking**: geavanceerd rijstrookadvies is niet voor alle knooppunten of in alle landen beschikbaar.

Geavanceerde rijstrookaanwijzingen helpen je je voor te bereiden op snelwegafritten en knooppunten door je de juiste rijstrook voor je geplande route te tonen.

Zodra je een afslag of knooppunt nadert, wordt jouw rijstrook op het scherm en in het instructiekader getoond.

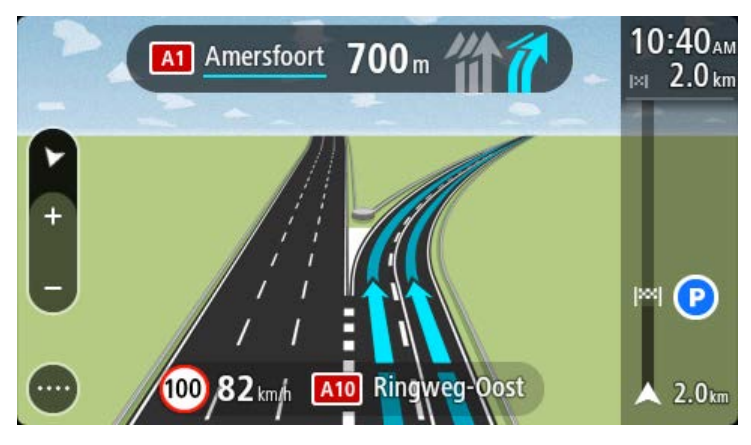

Tip: tik op een willekeurige plek op het scherm om de rijstrookafbeelding te sluiten.

Als je rijstrookafbeeldingen wilt uitschakelen, selecteer je de knop **Instellingen** in het hoofdmenu en selecteer je vervolgens **Uiterlijk**. Schakel de instelling **Toon afbeeldingen van snelwegafritten** uit.

# Tijdgebonden maximumsnelheden

Sommige maximumsnelheden veranderen afhankelijk van het tijdstip op de dag. De maximumsnelheid bij scholen is bijvoorbeeld 40 km/u in de ochtend tussen 08:00 en 09:00 uur en in de middag tussen 15:00 en 16:00 uur. Indien mogelijk, verandert de weergegeven maximumsnelheid in het snelheidskader zodat de variabele maximumsnelheden worden weergegeven.

Sommige maximumsnelheden veranderen afhankelijk van de rijomstandigheden. De maximumsnelheid daalt bijvoorbeeld bij druk verkeer of bij slechte weersomstandigheden. Deze variabele maximumsnelheden worden niet weergegeven in het snelheidskader. De snelheid die wordt weergegeven in het snelheidskader is de maximumsnelheid die is toegestaan bij goede rijomstandigheden.

**Belangrijk**: de maximumsnelheid die wordt weergegeven in het snelheidskader is slechts een indicatie. Je moet je altijd aan de actuele maximumsnelheid houden voor de weg waarop je rijdt en voor de rijomstandigheden.

# Snel zoeken gebruiken

# Informatie over de zoekfunctie

Je gebruikt de zoekfunctie om allerlei plaatsen te vinden en vervolgens navigeer je naar deze plaatsen toe. Je kunt naar het volgende zoeken:

- Een specifiek adres, bijvoorbeeld Keizersgracht 123, Amsterdam.
- Een gedeeltelijk adres, bijvoorbeeld Keizersgr Amst.
- Een type plaats of Nuttige Plaats (POI), bijvoorbeeld benzinestation of restaurant.
- Een plaats op naam, bijvoorbeeld **Hema**.
- Een postcode, bijvoorbeeld **1016 EG** voor Keizersgracht, Amsterdam.
- Een stad om naar het centrum van die stad te navigeren, bijvoorbeeld Amsterdam.
- Een mapcode, bijvoorbeeld WH6SL.TR10
- Lengte- en breedtegraadcoördinaten, bijvoorbeeld:

# N 51d30'31" W 0d08'34"

**Tip**: To search for a specific street in the United Kingdom or the Netherlands, type in a postcode, then leave a space and then type in the house number. For example, **1017CT 35**. For other countries, postcodes are area-based and will give you a list of matching cities, towns and streets in your search results.

# Een route naar een POI plannen met de zoekfunctie

**Important**: In the interest of safety and to avoid distractions while you are driving, you should always plan a route before you start driving.

**Note**: If the app is mirrored to the car's touchscreen and the car is moving, the search feature is not available.

Als je met de zoekfunctie een route naar een type Nuttige Plaats (POI) of een specifieke POI wilt plannen, ga je als volgt te werk:

1. Selecteer de hoofdmenuknop om het hoofdmenu te openen.

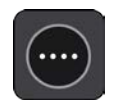

2. Selecteer Zoek.

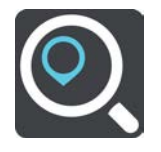

Het zoekscherm wordt geopend en er wordt een toetsenbord weergegeven.

3. Swipe naar links over het scherm om de kolom Nuttige Plaatsen weer te geven.

4. Gebruik het toetsenbord om de naam in te voeren van de locatie waarnaar je een route wilt plannen.

**Tip**: You can copy and paste an address or part of an address from other apps on your device, for example an Internet browser.

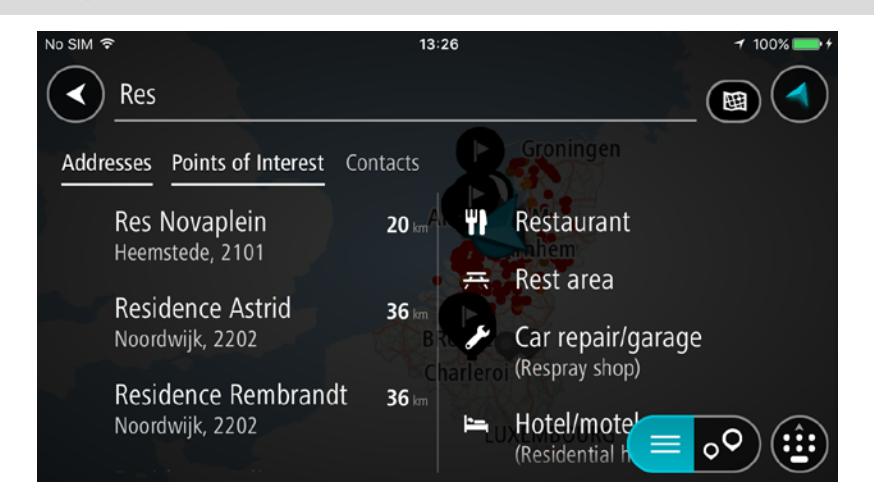

Je kunt naar een type POI zoeken, zoals een restaurant of toeristische attractie. Je kunt ook naar een specifieke POI zoeken, bijvoorbeeld "Rosie's Pizzeria".

**Tip**: When searching, the whole map is searched. If you want to change where the search is done, select the search type button then select a search option.

**Note**: Search results in two columns are only shown on the iPhone 6 and later models. Other iPhone models show search results in one column.

5. Tijdens het typen van het adres worden suggesties weergegeven op basis van wat je hebt ingevoerd. Je kunt gewoon doorgaan met typen of een suggestie selecteren.

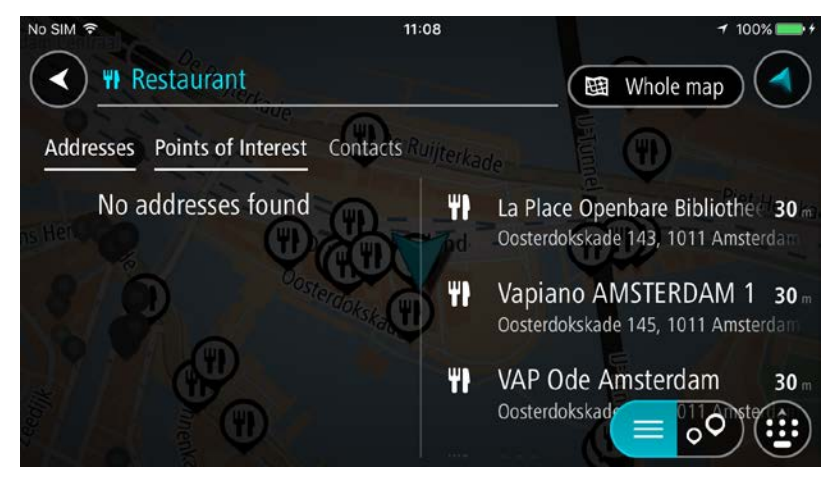

Tip: Swipe the screen right or left to show the **Addresses**, the **Points of Interest** or the **Contacts** column.

Tip: To see more results, hide the keyboard or scroll down the results list.

**Tip**: You can switch between seeing the results on the map or in a list by selecting the list/map button:

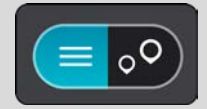

6. Selecteer een type POI of een afzonderlijke POI. Als je een type POI hebt geselecteerd, selecteer je een POI.

De locatie wordt weergegeven op de kaart.

7. Als je een route wilt plannen naar deze bestemming, selecteer je Rijd.

Er wordt een route gepland en je wordt vervolgens naar de bestemming geleid. Zodra je begint te rijden, wordt automatisch de reisbegeleidingsweergave getoond.

**Tip**: If your destination is in a different time zone, you see a plus (+) or a minus (-) sign and the time difference in hours and half hours in the arrival information panel. The estimated time of arrival is the local time at your destination.

Tip: je kunt een tussenstop toevoegen aan een route die je al had gepland.

#### Zoekopdrachten invoeren

Selecteer **Zoek** in het hoofdmenu als je wilt beginnen met zoeken naar adressen of POI's. Het zoekscherm wordt geopend met het toetsenbord van het apparaat, dat de volgende knoppen bevat:

Tip: verberg het toetsenbord van het apparaat om het hele zoekscherm weer te geven.

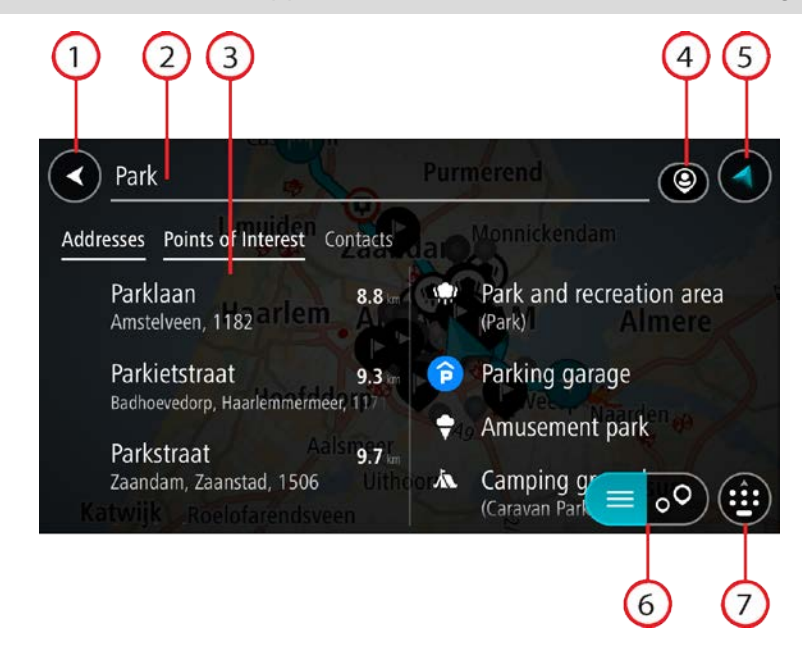

#### 1. De knop voor het vorige scherm.

Selecteer deze knop om naar het vorige scherm te gaan.

#### 2. Invoervak voor de zoekopdracht.

Voer hier je zoekopdracht in. Tijdens het typen worden overeenkomende adressen en POI's getoond.

**Tip**: als je een zoekopdracht wilt bewerken, houd je het woord ingedrukt dat je al hebt getypt om de cursor te plaatsen. Je kunt nu tekens invoegen of verwijderen.

**Tip**: You can copy and paste an address or part of an address from other apps on your device, for example an Internet browser.

#### 3. Zoekresultatenlijst

Swipe the screen right or left to show the **Addresses**, the **Points of Interest** or the **Contacts** column.

**Note**: Search results in two columns are only shown on the iPhone 6 and later models. Other iPhone models show search results in one column.

#### 4. Knop voor het zoektype

Je kunt op de gehele huidige kaart zoeken, maar je kunt ook in een speciaal gebied zoeken, zoals bijvoorbeeld in een plaats of stad, of vlak bij je bestemming. Selecteer deze knop als je het zoektype wilt wijzigen in een van de volgende opties:

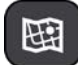

#### Hele kaart

Selecteer deze optie als je wilt zoeken op de volledige huidige kaart, zonder dat de zoekradius wordt beperkt. Je huidige locatie vormt het middelpunt van de zoekopdracht. De resultaten worden gerangschikt op exacte overeenkomst.

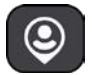

#### Dichtbij

Selecteer deze optie als je wilt zoeken met je huidige GPS-locatie als middelpunt voor de zoekopdracht. De resultaten worden gerangschikt op afstand.

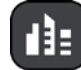

#### In plaats

Selecteer deze optie als je een woonplaats wilt gebruiken als middelpunt voor je zoekopdracht. Voer de naam van de plaats in met behulp van het toetsenbord. Wanneer je in de resultatenlijst de plaats hebt geselecteerd, kun je in die plaats een adres of POI zoeken.

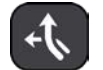

#### Op de route

Wanneer er een route is gepland, kun je deze optie selecteren om op de route te zoeken naar een specifiek type locatie, bijvoorbeeld restaurants. Wanneer hierom wordt gevraagd, voer je het type locatie in. Selecteer dit type vervolgens in de rechterkolom om de zoekopdracht uit te voeren.

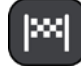

#### Nabij bestemming

Wanneer er een route is gepland, kun je deze optie selecteren als je je bestemming wilt gebruiken als middelpunt voor de zoekopdracht.

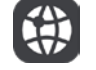

#### Lengte- en breedtegraad

Selecteer deze optie om een lengte- en breedtegraad in te voeren.

#### 5. Weergaveknop.

Selecteer deze knop om terug te gaan naar de kaartweergave of de reisbegeleidingsweergave.

#### 6. Knop voor de lijst/kaart.

Selecteer deze knop om te schakelen tussen de lijstweergave en de kaartweergave van de resultaten.

#### 7. "Toon toetsenbord"-knop

Selecteer deze knop om het toetsenbord weer te geven. Verberg het toetsenbord met de knop voor het vorige scherm van het apparaat.

**Tip**: selecteer de weergaveknop in de rechterbovenhoek van het scherm als je een zoekopdracht wilt annuleren.

#### Werken met zoekresultaten

De zoekresultaten worden weergegeven in de kolommen **Adressen**, **Nuttige Plaatsen** en **Contactpersonen**. Selecteer een kolom of swipe naar links of rechts om de kolom weer te geven.

Adres- en plaatsresultaten worden weergegeven in de kolom **Adressen** en POI's, typen POI's en plaatsen worden weergegeven in de kolom **Nuttige Plaatsen**. De kolom **Contactpersonen** toont contactpersonen in de contactpersonenapp van je telefoon.

Tip: To see more results, hide the keyboard or scroll down the results list.

**Tip**: You can switch between seeing the results on the map or in a list by selecting the list/map button:

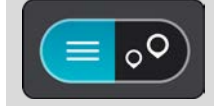

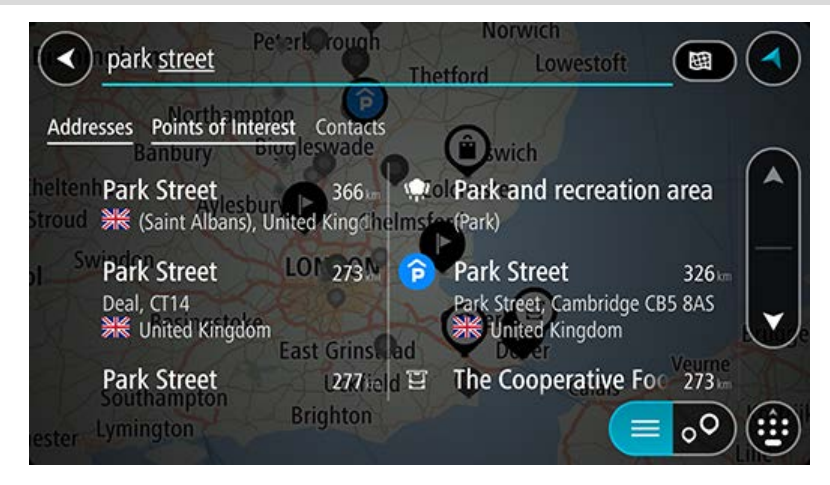

Wanneer je een adres selecteert in de lijst met zoekresultaten, kun je ervoor kiezen om dit adres te tonen op de kaart, een kruising toe te voegen of een route te plannen naar die gekozen locatie. Voor een exact adres kun je het huisnummer toevoegen.

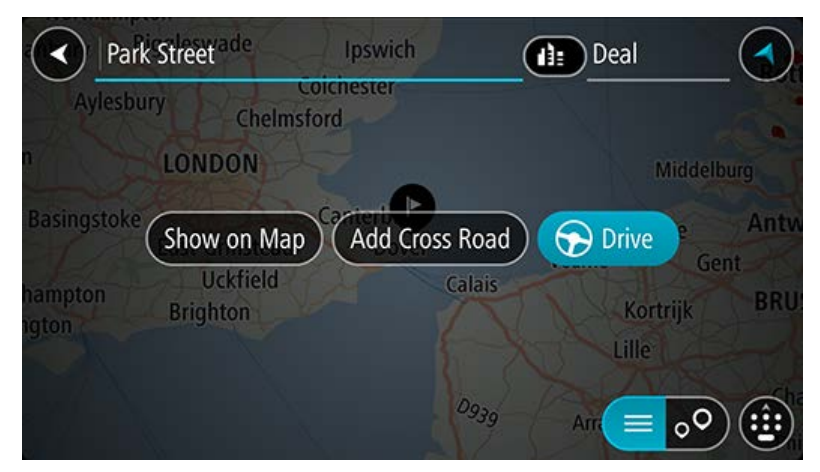

Als je het resultaat toont op de kaart, kun je het pop-upmenu gebruiken om de locatie toe te voegen aan Mijn plaatsen.

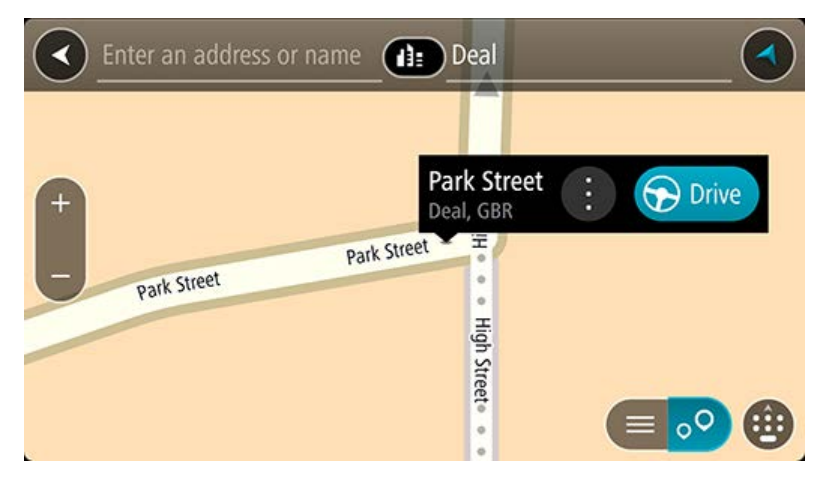

**Opmerking**: de beste zoekresultaten worden op de kaart getoond. Wanneer je inzoomt, worden geleidelijk aan ook de lager gerangschikte zoekresultaten getoond.

### Informatie over postcodes

Wanneer je zoekt op postcode, zijn de resultaten afhankelijk van het type postcode dat wordt gebruikt in het land waarin je zoekt.

De volgende typen postcodes worden gebruikt:

- Postcodes waarmee je navigeert naar een straat of een deel van een straat.
- Postcodes waarmee je navigeert naar een gebied dat bijvoorbeeld bestaat uit één stad, meerdere dorpen in een landelijk gebied of een wijk in een grote stad.

#### Postcodes voor straten

In landen, zoals Nederland en het Verenigd Koninkrijk, wordt dit type postcode gebruikt. Als je zoekt met een postcode voor straten, voer je de postcode in, voeg je vervolgens een spatie in en voer je eventueel het huisnummer in. Bijvoorbeeld '1017CT 35'. Je systeem plant vervolgens een route naar een specifiek huis of gebouw in een specifieke straat.

# Postcodes voor gebieden

In landen zoals Duitsland, Frankrijk en België wordt dit type postcode gebruikt. Als je zoekt met een postcode voor een gebied, bestaan je zoekresultaten uit alle straten in een stadswijk, de hele stad of de dorpen die binnen het postcodegebied liggen.

Als je snel zoeken gebruikt, krijg je mogelijk ook resultaten uit meerdere landen als je een postcode voor een gebied invoert.

**Opmerking**: als je zoekt met een postcode voor een gebied, wordt er geen specifiek adres getoond in de zoekresultaten.

Toch is dit type postcode wel zeer handig om het aantal zoekresultaten te verminderen. Een zoekopdracht voor Neustadt in Duitsland resulteert bijvoorbeeld in een lange lijst met mogelijke resultaten omdat er meerdere steden zijn die deze naam hebben. Door een spatie toe te voegen, gevolgd door de postcode voor een gebied, beperk je de resultaten tot de stad Neustadt die je zoekt.

Ook kun je bijvoorbeeld voor het zoeken in een grote stad een postcode voor een gebied invoeren en in de zoekresultaten het stadscentrum selecteren dat je zoekt.

# Informatie over mapcodes

# ALLEEN SNEL ZOEKEN

In landen met straten en huizen zonder naam of adres kun je in plaats van een naam of adres een mapcode gebruiken. Een mapcode vertegenwoordigt een locatie.

Elke locatie op aarde, inclusief locaties op kleine eilanden en boorplatforms, kan worden aangeduid door een mapcode. Mapcodes zijn kort en gemakkelijk te herkennen, te onthouden en door te geven. Ze geven een locatie op een paar meter nauwkeurig aan, wat voldoende is voor dagelijks gebruik.

Ga naar mapcode.com als je wilt weten hoe je de mapcode voor een locatie kunt vinden.

Mapcodes zijn preciezer en flexibeler dan het adres op een visitekaartje. Je kunt een locatie kiezen om aan je adres te koppelen, zoals de hoofdingang of de ingang van een parkeerplaats.

Lijst van pictogrammen voor POI-typen

# Juridische en financiële dienstverlening

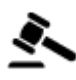

Gerechtsgebouw

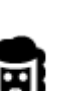

Juridisch adviseurs

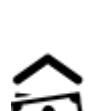

Financiële instelling

Geldautomaat

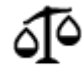

Juridisch - overige dienstverlening

# Eten en drinken

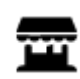

**Buurtwinkel** 

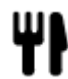

Restaurant

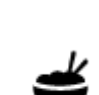

1

Chinees restaurant

Fastfoodrestaurant

Overnachten

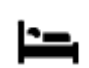

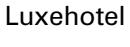

Budgethotel

Tandarts

Dierenarts

۸

Camping

Hotel of motel

Hulpdiensten

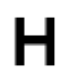

Ziekenhuis of polikliniek

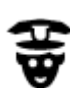

Politiebureau

Dokter

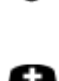

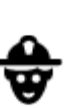

D٢

Ξ÷

Brandweerkazerne

Benzinestation

Autowasserette

**Autoservices** 

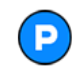

Parkeerplaats

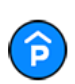

Parkeergarage

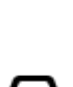

Autodealer

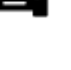

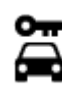

Autoverhuur

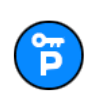

Autoverhuur (parkeren)

# **Overige services**

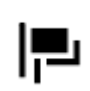

Ambassade

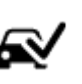

Centrum voor voertuigkeuringen

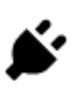

Oplaadpunt(en) voor elektrische auto's

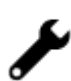

Garagebedrijf

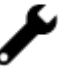

Huisdierenservice

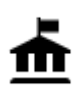

Overheidskantoor

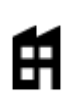

Bedrijf

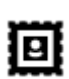

Postkantoor

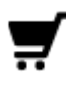

Winkelcentrum

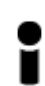

Toeristeninformatie

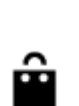

Ľ

())

....

Onderwijs

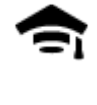

Hogeschool of universiteit

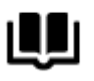

Bibliotheek

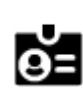

Aa

Congrescentrum

Vrije tijd

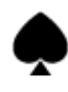

Casino

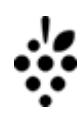

Wijnmakerij

Toeristische attractie

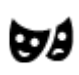

Theater

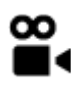

¢,

Õ۰Õ

Bioscoop

Concertgebouw

Museum

Opera

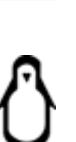

0.

Dierentuin

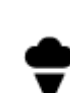

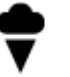

Pretpark

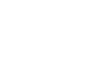

4

Tentoonstellingscentrum

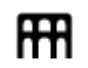

Cultureel centrum

35

Telecommunicatie

Wijkcentrum

Apotheek

Winkel

School

Schoonheidssalon

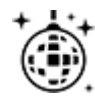

Uitgaansgelegenheid

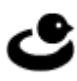

H

*r* 

୍ଦ

Z

Recreatiecentrum

Zwembad

Watersport

Tennisbaan

IJsbaan

Sportcentrum

Golfbaan

Gebedsplek

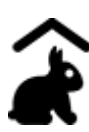

Kinderboerderij

Sport

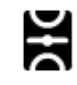

Sportterrein

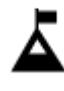

Bergtop

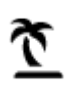

Strand

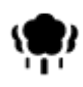

Park of recreatiegebied

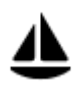

Jachthaven

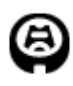

Stadion

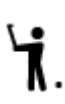

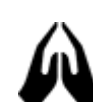

Religie

Kerk

Reizen

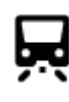

Station

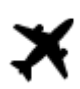

Vliegveld

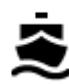

Veerboothaven

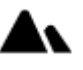

Bergpas

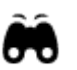

Uitzichtpunt

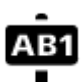

Postcode

**Opmerking**: wordt niet in alle landen gebruikt.
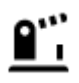

Grensovergang

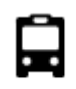

Busstation

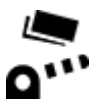

Tolpoort

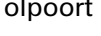

Stopplaats

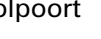

IÌ≣

斧

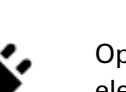

Oplaadstations voor elektrische auto's

Woongebied

Stadscentrum

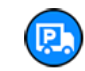

Chauffeurscafé

## Een route plannen met snel zoeken

Een route naar een adres plannen met de zoekfunctie

**Important**: In the interest of safety and to avoid distractions while you are driving, you should always plan a route before you start driving.

**Note**: If the app is mirrored to the car's touchscreen and the car is moving, the search feature is not available.

Als je een route naar een adres wilt plannen met de zoekfunctie, ga je als volgt te werk:

1. Selecteer de hoofdmenuknop om het hoofdmenu te openen.

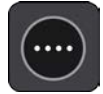

2. Selecteer Zoek.

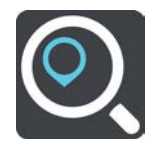

Het zoekscherm wordt geopend en er wordt een toetsenbord weergegeven.

3. Gebruik het toetsenbord om de naam in te voeren van de locatie waarnaar je een route wilt plannen.

**Tip**: You can copy and paste an address or part of an address from other apps on your device, for example an Internet browser.

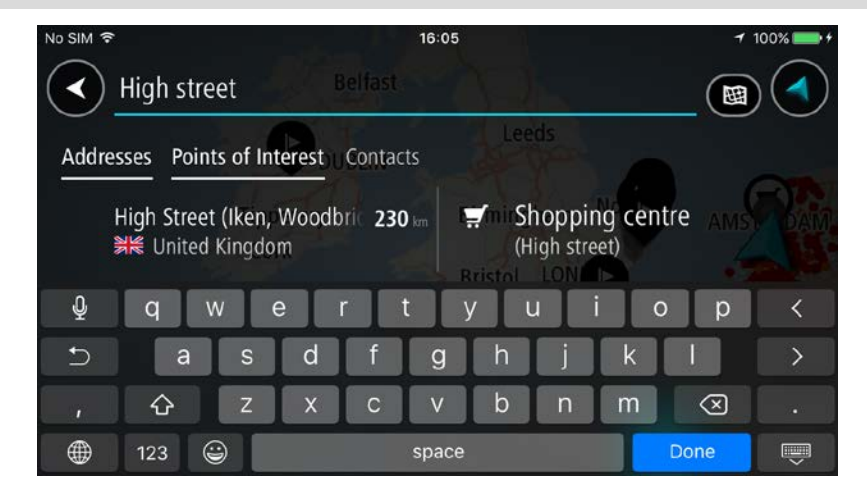

Je kunt op een adres, plaats, stad, postcode of mapcode zoeken.

**Tip**: To search for a specific street in the United Kingdom or the Netherlands, type in a postcode, then leave a space and then type in the house number. For example, **1017CT 35**. For other countries, postcodes are area-based and will give you a list of matching cities, towns and streets in your search results.

**Tip**: When searching, the whole map is searched. If you want to change where the search is done, select the search type button then select a search option.

4. Tijdens het typen van het adres worden in kolommen suggesties weergegeven op basis van wat je hebt ingevoerd. Je kunt gewoon doorgaan met typen of een suggestie selecteren.

Tip: Swipe the screen right or left to show the **Addresses**, the **Points of Interest** or the **Contacts** column.

Tip: To see more results, hide the keyboard or scroll down the results list.

**Tip**: You can switch between seeing the results on the map or in a list by selecting the list/map button:

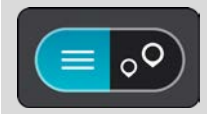

5. Selecteer een voorgesteld adres.

| No SIM 🗟     | ×      |      |      |      |    |   |   | \$  | 16:0 | 7  |     |     |   |   |            |      |           | 1   | 100% 🛑 + |
|--------------|--------|------|------|------|----|---|---|-----|------|----|-----|-----|---|---|------------|------|-----------|-----|----------|
| $\checkmark$ | High S | tree | t    | eeds |    |   |   |     |      |    |     |     |   |   | ) <u>s</u> | out  | hw        | old |          |
| 3            | S      | how  | / or | n M  | ap | ) | A | ١dd | l Cr | os | s R | oad |   | 6 |            | Driv | /e        | Gro |          |
|              |        |      |      |      |    |   |   |     |      | -  |     |     |   |   |            |      |           |     |          |
| Ŷ            | q      | W    |      | е    |    | r | I | t   |      | y  |     | u   | Ι | i |            | 0    |           | С   | <        |
| Ð            | a      |      | S    | Ι    | d  |   | f |     | g    |    | h   |     | j |   | k          |      | 1         |     | >        |
| ,            | 슌      |      | Ζ    |      | х  |   | С |     | ۷    |    | b   |     | n |   | m          |      | $\propto$ | )   |          |
|              | 123    | ٢    |      |      |    |   |   | s   | pac  | е  |     |     |   |   |            | D    | one       |     | Ĩ,       |

6. Voer een huisnummer in als je een nummer hebt en het nog niet hebt ingevoerd.

| No SIM 穼 |        |       |             |     | 16  | :07   |      |     |        | 7            | 100% 💼 + |
|----------|--------|-------|-------------|-----|-----|-------|------|-----|--------|--------------|----------|
|          | 1 High | Stree | et<br>Feeds |     |     |       |      |     | Sout   | hwold        |          |
| 3        | S      | how o | on Ma       | p)( | Add | Cross | Road | ) 😴 | ) Driv | e Gro        | ningen   |
|          |        |       |             |     |     | Q     |      |     |        |              | -        |
| Ŷ        | 1      | 2     | 3           | 4   | 5   | 6     | 7    | 8   | 9      | 0            | <        |
| Ċ        |        | 1     | :           | ;   | (   | )     | \$   | &   | @      | "            | >        |
| ,        | #+=    |       |             | ,   |     | ?     | !    | · · |        | $\bigotimes$ |          |
|          | ABC    |       |             |     | spa | ace   |      |     | D      | one          |          |

**Tip**: als je een huisnummer invoert dat niet wordt gevonden, wordt het nummer rood weergegeven. Het dichtstbijzijnde gevonden huisnummer wordt weergegeven in de knop Rijd. Je kunt een nieuw huisnummer invoeren of je kunt **Rijd** selecteren om naar het dichtstbijzijnde huisnummer te gaan.

7. Selecteer Rijd.

Er wordt een route gepland en je wordt vervolgens naar de bestemming geleid. Zodra je begint te rijden, wordt automatisch de reisbegeleidingsweergave getoond.

**Tip**: If your destination is in a different time zone, you see a plus (+) or a minus (-) sign and the time difference in hours and half hours in the arrival information panel. The estimated time of arrival is the local time at your destination.

Tip: je kunt een tussenstop toevoegen aan een route die je al had gepland.

#### Een route plannen naar een stadscentrum

**Important**: In the interest of safety and to avoid distractions while you are driving, you should always plan a route before you start driving.

**Note**: If the app is mirrored to the car's touchscreen and the car is moving, the search feature is not available.

Als je een route naar een stadscentrum wilt plannen met de zoekfunctie, ga je als volgt te werk:

1. Selecteer de hoofdmenuknop om het hoofdmenu te openen.

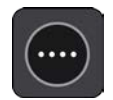

#### 2. Selecteer Zoek.

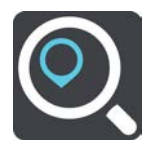

Het zoekscherm wordt geopend en er wordt een toetsenbord weergegeven.

3. Gebruik het toetsenbord om de naam in te voeren van de locatie waarnaar je een route wilt plannen.

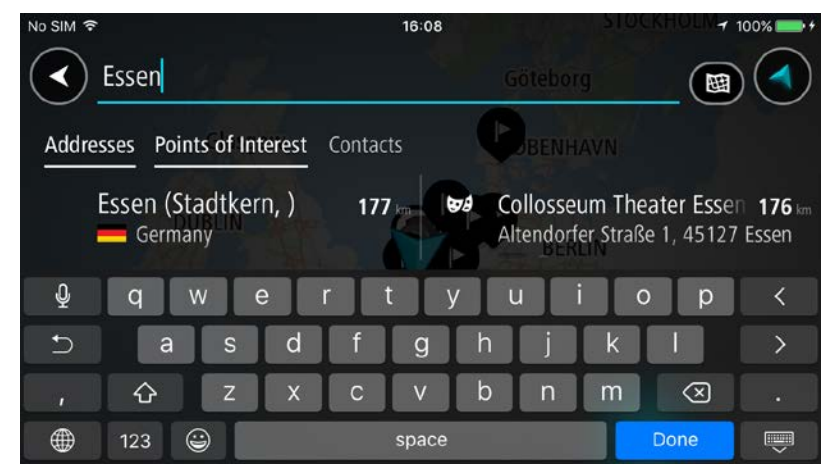

Je kunt zoeken op plaats, stad of postcode.

**Tip**: To search for a specific city you can use the city's postcode or the country. For example, searching for Essen will return many results. If you search for Essen 2910 or Essen Belgium then that city will be at the top of the results. You can then search in the city.

**Tip**: When searching, the whole map is searched. If you want to change where the search is done, select the search type button then select a search option.

4. Tijdens het typen van het adres worden in kolommen suggesties weergegeven op basis van wat je hebt ingevoerd. Je kunt gewoon doorgaan met typen of een suggestie selecteren.

Tip: To see more results, hide the keyboard or scroll down the results list.

**Tip**: You can switch between seeing the results on the map or in a list by selecting the list/map button:

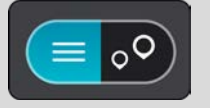

5. Selecteer de plaats in de kolom Adressen en swipe vervolgens naar links om de kolom **Nuttige Plaatsen** te tonen.

De plaatsnaam wordt rechts van het zoekvak weergegeven en de POI in het stadscentrum wordt in de kolom Nuttige Plaatsen weergegeven.

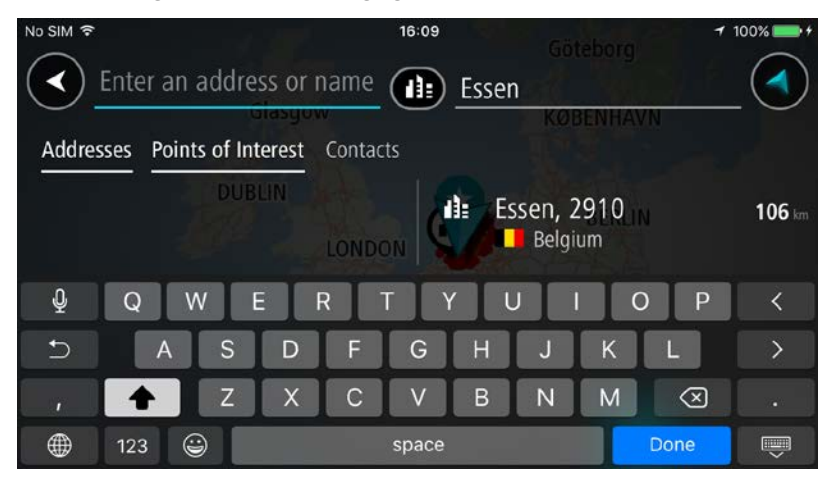

6. Selecteer de POI in het stadscentrum.

De locatie in het stadscentrum wordt weergegeven op de kaart.

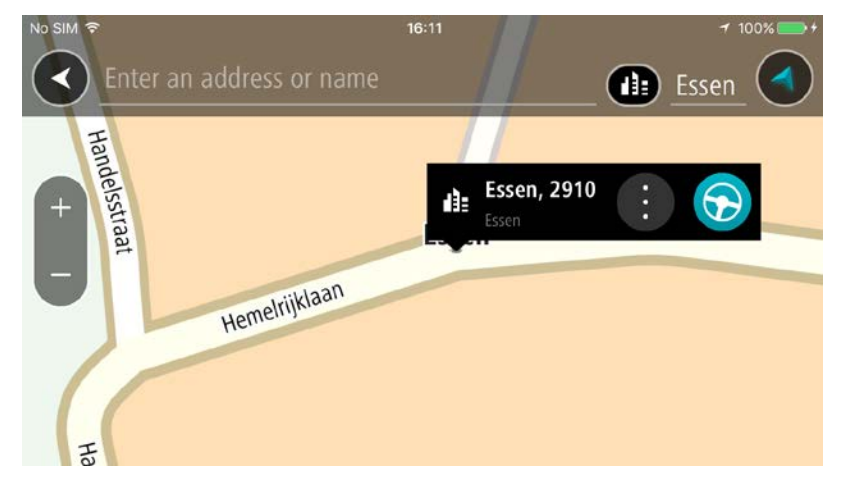

#### 7. Selecteer Rijd.

Er wordt een route gepland en je wordt vervolgens naar de bestemming geleid. Zodra je begint te rijden, wordt automatisch de reisbegeleidingsweergave getoond.

**Tip**: If your destination is in a different time zone, you see a plus (+) or a minus (-) sign and the time difference in hours and half hours in the arrival information panel. The estimated time of arrival is the local time at your destination.

Tip: je kunt een tussenstop toevoegen aan een route die je al had gepland.

#### Een route naar een POI plannen met de zoekfunctie

**Important**: In the interest of safety and to avoid distractions while you are driving, you should always plan a route before you start driving.

**Note**: If the app is mirrored to the car's touchscreen and the car is moving, the search feature is not available.

Als je met de zoekfunctie een route naar een type Nuttige Plaats (POI) of een specifieke POI wilt plannen, ga je als volgt te werk:

1. Selecteer de hoofdmenuknop om het hoofdmenu te openen.

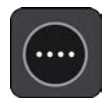

2. Selecteer Zoek.

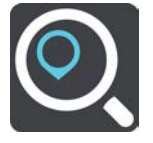

Het zoekscherm wordt geopend en er wordt een toetsenbord weergegeven.

- 3. Swipe naar links over het scherm om de kolom Nuttige Plaatsen weer te geven.
- 4. Gebruik het toetsenbord om de naam in te voeren van de locatie waarnaar je een route wilt plannen.

**Tip**: You can copy and paste an address or part of an address from other apps on your device, for example an Internet browser.

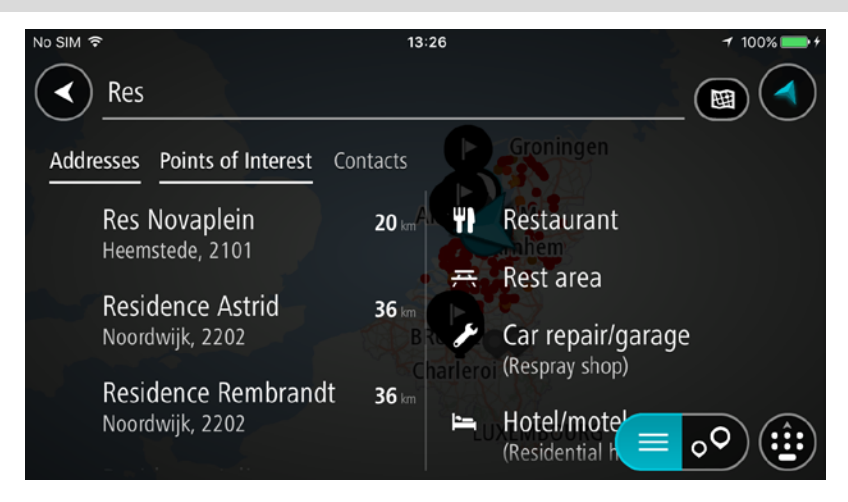

Je kunt naar een type POI zoeken, zoals een restaurant of toeristische attractie. Je kunt ook naar een specifieke POI zoeken, bijvoorbeeld "Rosie's Pizzeria".

**Tip**: When searching, the whole map is searched. If you want to change where the search is done, select the search type button then select a search option.

**Note**: Search results in two columns are only shown on the iPhone 6 and later models. Other iPhone models show search results in one column.

5. Tijdens het typen van het adres worden suggesties weergegeven op basis van wat je hebt ingevoerd. Je kunt gewoon doorgaan met typen of een suggestie selecteren.

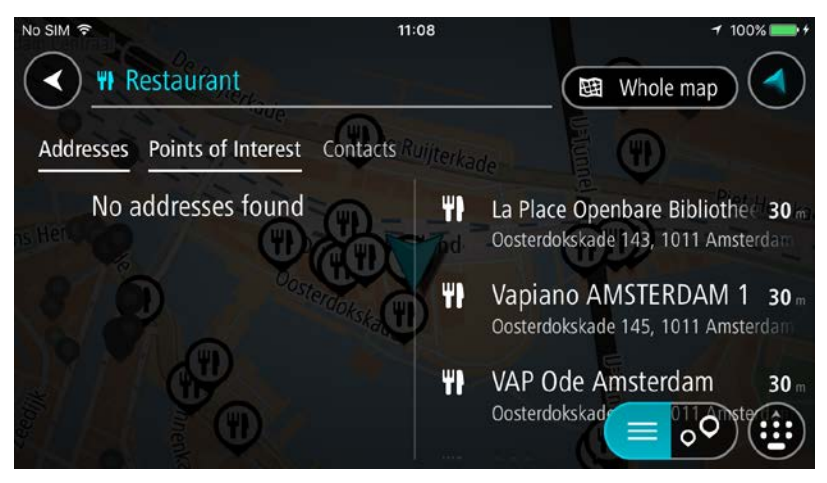

Tip: Swipe the screen right or left to show the **Addresses**, the **Points of Interest** or the **Contacts** column.

Tip: To see more results, hide the keyboard or scroll down the results list.

**Tip**: You can switch between seeing the results on the map or in a list by selecting the list/map button:

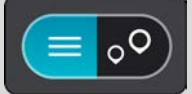

6. Selecteer een type POI of een afzonderlijke POI. Als je een type POI hebt geselecteerd, selecteer je een POI.

De locatie wordt weergegeven op de kaart.

7. Als je een route wilt plannen naar deze bestemming, selecteer je Rijd.

Er wordt een route gepland en je wordt vervolgens naar de bestemming geleid. Zodra je begint te rijden, wordt automatisch de reisbegeleidingsweergave getoond.

**Tip**: If your destination is in a different time zone, you see a plus (+) or a minus (-) sign and the time difference in hours and half hours in the arrival information panel. The estimated time of arrival is the local time at your destination.

Tip: je kunt een tussenstop toevoegen aan een route die je al had gepland.

Een route plannen met behulp van de kaart

**Important**: In the interest of safety and to avoid distractions while you are driving, you should always plan a route before you start driving.

Om een route te plannen met behulp van de kaart, doe je het volgende:

1. <u>Verplaats de kaart</u> en zoom in totdat je de bestemming ziet waar je naartoe wilt navigeren.

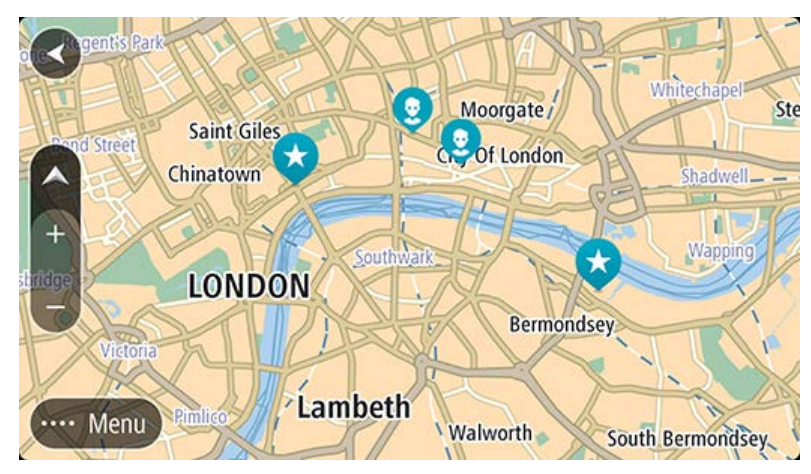

**Tip**: je kunt ook een kaartsymbool selecteren om het pop-upmenu te openen. Vervolgens selecteer je de knop **Rijd** om een route naar deze locatie te plannen.

2. Wanneer je de bestemming hebt gevonden op de kaart, selecteer je deze door het scherm ongeveer één seconde ingedrukt te houden.

In een pop-upmenu wordt het dichtstbijzijnde adres getoond.

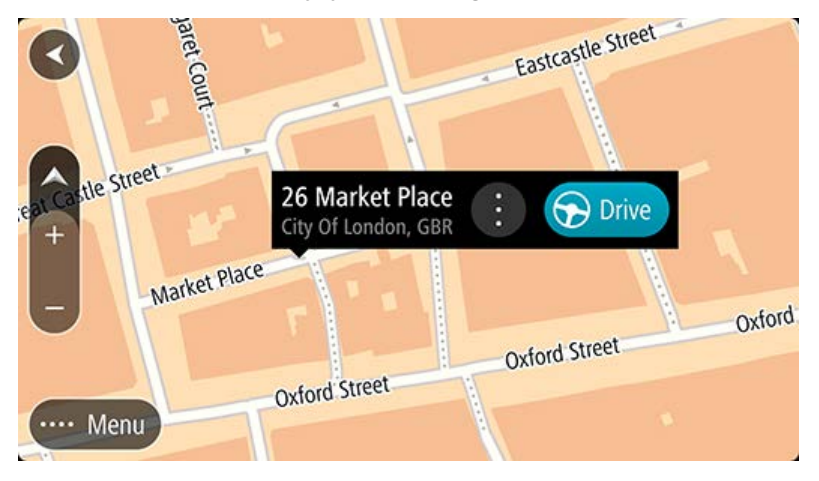

 Als je een route wilt plannen naar deze bestemming, selecteer je Rijd.
 Er wordt een route gepland en je wordt vervolgens naar de bestemming geleid. Zodra je begint te rijden, wordt automatisch de reisbegeleidingsweergave getoond. **Tip**: je kunt de locatie die je hebt geselecteerd, ook op andere manieren gebruiken. Zo kun je deze toevoegen aan Mijn plaatsen door de knop voor het pop-upmenu te selecteren.

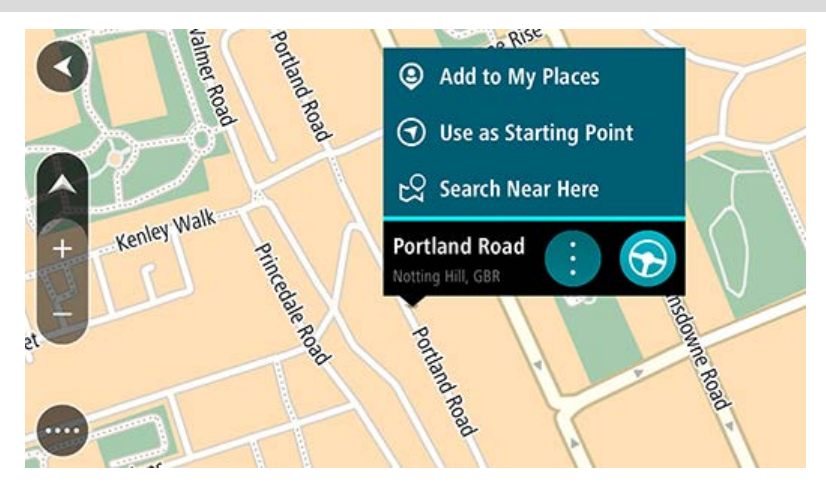

**Tip**: If your destination is in a different time zone, you see a plus (+) or a minus (-) sign and the time difference in hours and half hours in the arrival information panel. The estimated time of arrival is the local time at your destination.

Tip: je kunt een tussenstop toevoegen aan een route die je al had gepland.

## Een route plannen met behulp van Mijn plaatsen

Als je vanaf je huidige locatie wilt navigeren naar een van Mijn plaatsen, ga je als volgt te werk:

1. Selecteer de hoofdmenuknop om het hoofdmenu te openen.

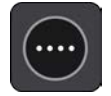

2. Selecteer Mijn plaatsen.

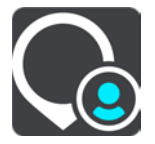

Er wordt een lijst met al je plaatsen geopend.

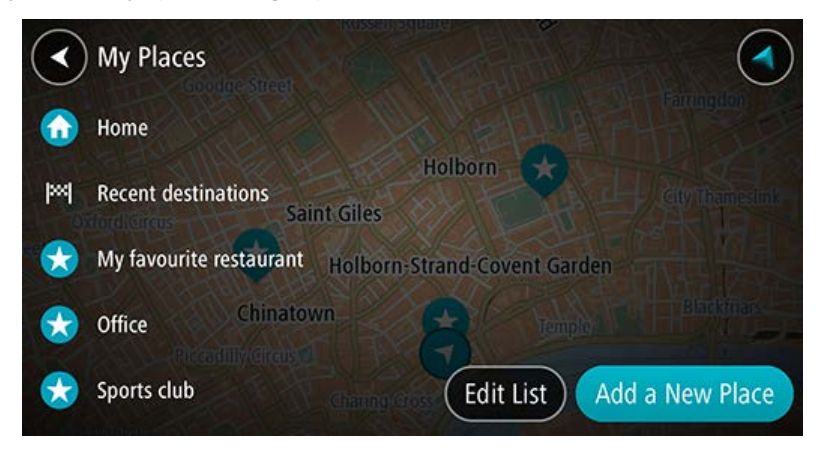

Selecteer de plaats waar je naartoe wilt navigeren.
 De door jou gekozen plaats wordt met een pop-upmenu op de kaart getoond.

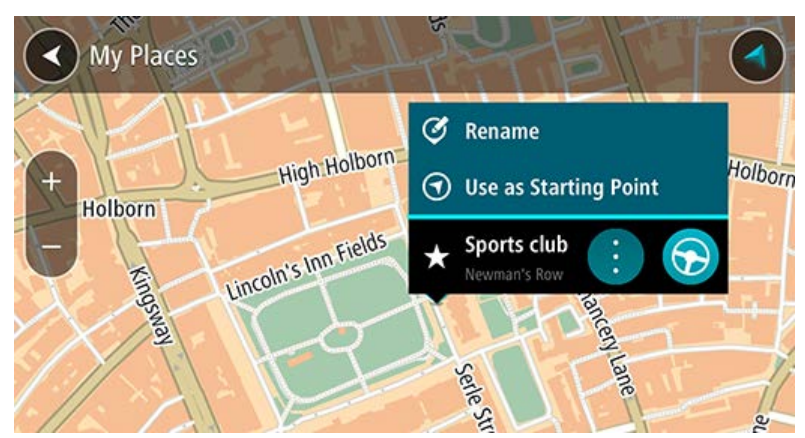

4. Als je een route wilt plannen naar deze bestemming, selecteer je **Rijd**.

Er wordt een route gepland en je wordt vervolgens naar de bestemming geleid. Zodra je begint te rijden, wordt automatisch de reisbegeleidingsweergave getoond.

**Tip**: If your destination is in a different time zone, you see a plus (+) or a minus (-) sign and the time difference in hours and half hours in the arrival information panel. The estimated time of arrival is the local time at your destination.

Tip: je kunt een tussenstop toevoegen aan een route die je al had gepland.

## Een route plannen naar een contactpersoon met de zoekfunctie

**Important**: In the interest of safety and to avoid distractions while you are driving, you should always plan a route before you start driving.

**Note**: If the app is mirrored to the car's touchscreen and the car is moving, the search feature is not available.

**Note**: When you use TomTom In-Dash app for the first time, or when you change maps, there may be a short delay while the app finds all your contacts that have full addresses. The time taken depends on the number of contacts in your contacts app.

**Note**: You can only plan a route to a contact that has a full address which can be found on the current map. The address must have a house number, a street, and a city.

Als je een route wilt plannen naar een contactpersoon in de contactpersonenapp van je smartphone, ga je als volgt te werk:

1. Selecteer de hoofdmenuknop om het hoofdmenu te openen.

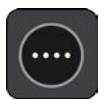

2. Selecteer **Zoek**.

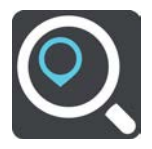

Het zoekscherm wordt geopend en er wordt een toetsenbord weergegeven.

- 3. Selecteer **Contactpersonen** of swipe naar links om de kolom **Contactpersonen** weer te geven.
- 4. Gebruik het toetsenbord om de naam in te voeren van de contactpersoon naar wie je een route wilt plannen.

Tijdens het typen van het adres worden in kolommen suggesties weergegeven op basis van wat je hebt ingevoerd. Je kunt gewoon doorgaan met typen of een suggestie selecteren.

|            | Rob                                                                        | \$  |                                              |
|------------|----------------------------------------------------------------------------|-----|----------------------------------------------|
| Addr       | resses Points of Interest Contacts                                         | Pur | Penc                                         |
| Ħ          | Rob Wijnen Makelaardij 0 1.7 Singel 434, 1017 Amsterdam                    | 0   | Robin Ireland<br>Stationsplein 43, Amsterdam |
| <b>3</b> ) | Rob de Wilde Kapsalon 1.7 m<br>Tweede Boomdwarsstraat 2, 1015 Amste        | 0   | Robert Larikslaan 25, Amsterdam              |
| 3          | Argentijnse Tango Rob & In 2.1 km<br>Weteringschans 112, 1017 XT Amsterdar |     | Richard Robinson<br>Kleine Houtstr           |

Let op: als een contactpersoon meerdere adressen heeft, worden alle adressen in de lijst weergegeven.

**Opmerking**: er wordt gezocht op de hele kaart. Als je wilt wijzigen hoe de zoekopdracht wordt uitgevoerd, selecteer je de knop rechts van het zoekvak. Je kunt dan wijzigen waar de zoekopdracht wordt uitgevoerd, bijvoorbeeld op de route of in een bepaalde plaats.

**Note**: Search results in two columns are only shown on the iPhone 6 and later models. Other iPhone models show search results in one column.

Tip: To see more results, hide the keyboard or scroll down the results list.

**Tip**: You can switch between seeing the results on the map or in a list by selecting the list/map button:

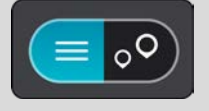

5. Selecteer de gewenste contactpersoon.

Je contactpersoon wordt weergegeven op de kaart.

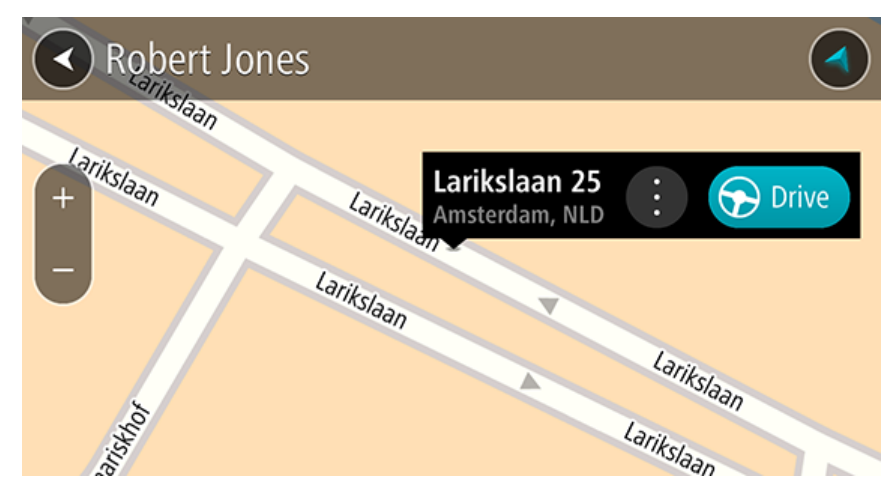

6. Als je een route wilt plannen naar deze bestemming, selecteer je de knop Rijd:

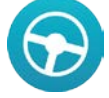

Er wordt een route gepland en je wordt vervolgens naar de bestemming geleid. Zodra je begint te rijden, wordt automatisch de reisbegeleidingsweergave getoond.

**Tip**: If your destination is in a different time zone, you see a plus (+) or a minus (-) sign and the time difference in hours and half hours in the arrival information panel. The estimated time of arrival is the local time at your destination.

Tip: je kunt een tussenstop toevoegen aan een route die je al had gepland.

#### Een route plannen op basis van een contactpersoon

**Important**: In the interest of safety and to avoid distractions while you are driving, you should always plan a route before you start driving.

**Note**: When you use TomTom In-Dash app for the first time, or when you change maps, there may be a short delay while the app finds all your contacts that have full addresses. The time taken depends on the number of contacts in your contacts app.

**Note**: You can only plan a route to a contact that has a full address which can be found on the current map. The address must have a house number, a street, and a city.

Als je een route wilt plannen naar een contactpersoon in de contactpersonenapp van je smartphone, ga je als volgt te werk:

1. Selecteer de hoofdmenuknop om het hoofdmenu te openen.

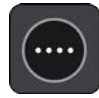

- 2. Selecteer Mijn plaatsen.
- 3. Selecteer Contactpersonen.
- 4. Selecteer een contactpersoon.

Het adres van de contactpersoon wordt weergegeven op de kaart.

**Let op**: als je contactpersoon meerdere adressen heeft, worden alle locaties op de kaart weergegeven. Selecteer een locatie om het adres te weergeven.

5. Als je een route wilt plannen naar deze bestemming, selecteer je de knop Rijd:

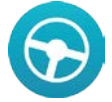

Er wordt een route gepland en je wordt vervolgens naar de bestemming geleid. Zodra je begint te rijden, wordt automatisch de reisbegeleidingsweergave getoond.

**Tip**: If your destination is in a different time zone, you see a plus (+) or a minus (-) sign and the time difference in hours and half hours in the arrival information panel. The estimated time of arrival is the local time at your destination.

Tip: je kunt een tussenstop toevoegen aan een route die je al had gepland.

#### Een route naar een foto met een geotag plannen

**Important**: In the interest of safety and to avoid distractions while you are driving, you should always plan a route before you start driving.

**Tip**: A photo that is geotagged has the location that the photo was taken stored in the photo file. You can switch on geotagging of photos in your phone's settings.

**Note**: This feature is not visible when the app is mirrored to your car's touchscreen.

Als je een route wilt plannen naar een foto met geotag in je smartphone-galerij, kun je het volgende doen:

1. Selecteer de hoofdmenuknop om het hoofdmenu te openen.

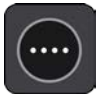

- 2. Selecteer Mijn plaatsen.
- 3. Selecteer Foto's.
- 4. Selecteer de foto in je galerij.

Het adres van de foto wordt boven de foto getoond.

5. Als je een route wilt plannen naar deze bestemming, selecteer je de knop Rijd:

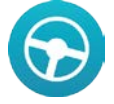

Er wordt een route gepland en je wordt vervolgens naar de bestemming geleid. Zodra je begint te rijden, wordt automatisch de reisbegeleidingsweergave getoond.

**Tip**: If your destination is in a different time zone, you see a plus (+) or a minus (-) sign and the time difference in hours and half hours in the arrival information panel. The estimated time of arrival is the local time at your destination.

Tip: je kunt een tussenstop toevoegen aan een route die je al had gepland.

#### Een route plannen met coördinaten

**Important**: In the interest of safety and to avoid distractions while you are driving, you should always plan a route before you start driving.

**Note**: If the app is mirrored to the car's touchscreen and the car is moving, the search feature is not available.

Als je een route wilt plannen met coördinaten, ga je als volgt te werk:

1. Selecteer de hoofdmenuknop om het hoofdmenu te openen.

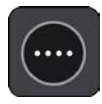

2. Selecteer Zoek.

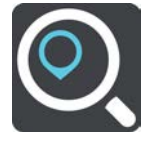

Het zoekscherm wordt geopend en er wordt een toetsenbord weergegeven.

3. Selecteer de knop voor het zoektype rechts van het zoekvak.

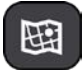

#### 4. Selecteer Lengte- en breedtegraad.

Tip: The example coordinates shown on the screen are your current latitude and longitude.

5. Typ de twee coördinaten. Je kunt de volgende typen coördinaten invoeren:

Decimale waarden, bijvoorbeeld:

N 51.51000 W 0.13454 51.51000 -0.13454

**Tip**: voor decimale waarden hoef je geen letter te gebruiken om de lengte- en breedtegraad aan te geven. Voor locaties die ten westen liggen van de nulmeridiaan en locaties die ten zuiden liggen van de evenaar, wordt een minteken (-) voor de coördinaten geplaatst.

- Graden, minuten en seconden, bijvoorbeeld:
   N 51d30'31" W 0d08'34"
- Standaard GPS-coördinaten, bijvoorbeeld: N 51 30.525 W 0 08.569

**Note**: The bar below the coordinates goes red if you enter coordinates that are not recognised by your TomTom In-Dash app.

6. Wanneer je de coördinaten invoert, wordt het bijbehorende adres weergegeven in de resultaten.

**Tip**: You can switch between seeing the results on the map or in a list by selecting the list/map button:

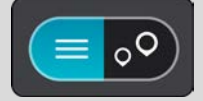

7. Selecteer het adres.

De locatie wordt weergegeven op de kaart.

8. Als je een route wilt plannen naar deze bestemming, selecteer je Rijd.

Er wordt een route gepland en je wordt vervolgens naar de bestemming geleid. Zodra je begint te rijden, wordt automatisch de reisbegeleidingsweergave getoond.

**Tip**: If your destination is in a different time zone, you see a plus (+) or a minus (-) sign and the time difference in hours and half hours in the arrival information panel. The estimated time of arrival is the local time at your destination.

#### Een route plannen met een mapcode

**Important**: In the interest of safety and to avoid distractions while you are driving, you should always plan a route before you start driving.

**Note**: If the app is mirrored to the car's touchscreen and the car is moving, the search feature is not available.

Als je een route wilt plannen met een mapcode, ga je als volgt te werk:

1. Selecteer de hoofdmenuknop om het hoofdmenu te openen.

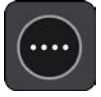

2. Selecteer Zoek.

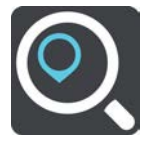

Het zoekscherm wordt geopend en er wordt een toetsenbord weergegeven.

- 3. Typ je mapcode. Je kunt de volgende typen mapcode invoeren:
  - Internationaal, bijvoorbeeld WH6SL.TR10.
  - Landspecifiek, bijvoorbeeld GBR 8MH.51.
  - Alternatief landspecifiek, bijvoorbeeld GBR 28.Y6VH of GBR LDGZ.VXR.

**Tip**: alle mapcodes in dit voorbeeld zijn codes voor dezelfde locatie - Edinburgh Castle in het Verenigd Koninkrijk. Zie Informatie over mapcodes voor meer informatie over het verkrijgen van een mapcode voor een locatie.

4. Wanneer de volledige mapcode is ingevoerd, wordt de locatie weergegeven in de kolom **Adressen**.

Plaatsen en wegen worden links weergegeven, POI's rechts.

**Tip**: You can switch between seeing the results on the map or in a list by selecting the list/map button:

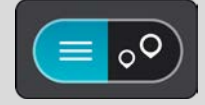

- 5. Selecteer de mapcode in de kolom Adressen.
- 6. Als je een route wilt plannen naar deze bestemming, selecteer je Rijd.

Er wordt een route gepland en je wordt vervolgens naar de bestemming geleid. Zodra je begint te rijden, wordt automatisch de reisbegeleidingsweergave getoond.

**Tip**: If your destination is in a different time zone, you see a plus (+) or a minus (-) sign and the time difference in hours and half hours in the arrival information panel. The estimated time of arrival is the local time at your destination.

#### Een alternatieve route zoeken

**Important**: In the interest of safety and to avoid distractions while you are driving, you should always plan a route before you start driving.

Je kunt als volgt een alternatieve route vinden:

- 1. Plan een route zoals je normaal doet.
- 2. Selecteer de route in de kaartweergave.
- 3. Selecteer de pop-upmenuknop om het menu te openen.
- 4. Selecteer Alternatieve route en vervolgens Zoek alternatief.

Er worden tot drie alternatieve routes in de kaartweergave weergegeven. Voor elke alternatieve route zie je in een ballon het verschil in reistijd. Je kunt ook de knop **km/mijl** selecteren om het verschil als een afstand te weergeven.

**Tip**: informatie van de Lifetime Traffic-service wordt gebruikt voor het berekenen van alternatieve routes. Een route die 50% meer tijd kost dan de oorspronkelijke route, wordt niet weergegeven.

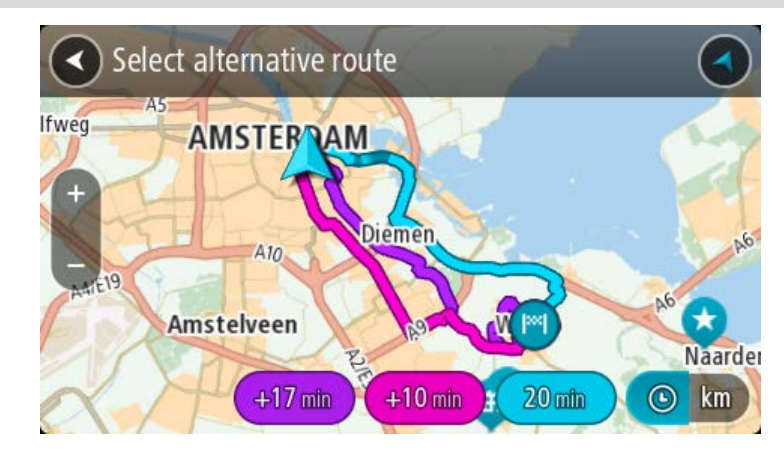

5. Selecteer de gekozen route door op de tijdballon te tikken.

Je wordt vervolgens naar je bestemming geleid. Zodra je begint te rijden, wordt automatisch de reisbegeleidingsweergave getoond.

Let op: er zijn nog twee andere manieren om alternatieve routes te vinden:

- 1. Selecteer Huidige route in het hoofdmenu, gevolgd door Zoek alternatief.
- 2. Als je systeem over stembesturing beschikt, zeg je 'Zoek alternatief'.

#### Een route van tevoren plannen

**Note**: If the app is mirrored to the car's touchscreen and the car is moving, the search feature is not available.

Je kunt een route van tevoren plannen voordat je de route gaat rijden.

Als je een route van tevoren wilt plannen, ga je als volgt te werk:

1. Selecteer de hoofdmenuknop om het hoofdmenu te openen.

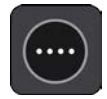

#### 2. Selecteer Zoek.

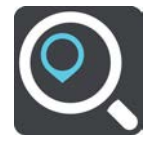

Het zoekscherm wordt geopend en er wordt een toetsenbord weergegeven.

- 3. Gebruik het toetsenbord om de naam in te voeren van de locatie die je als beginpunt wilt gebruiken.
- 4. Selecteer een voorgesteld adres of voorgestelde POI.
- 5. Selecteer Toon op kaart.
- 6. Selecteer de knop voor het pop-upmenu.

In een pop-upmenu wordt een lijst met opties weergegeven.

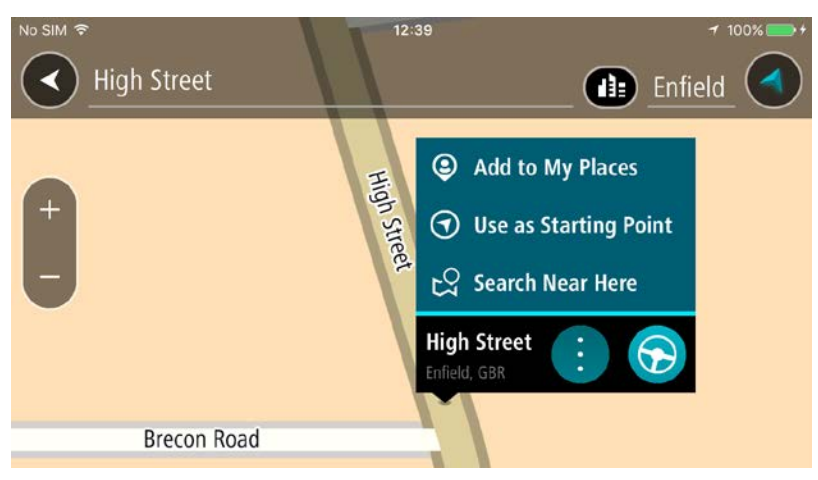

- 7. Selecteer Gebruik als beginpunt.
- 8. Herhaal deze stappen om je bestemming te zoeken en te kiezen en selecteer vervolgens de knop **Rijd** in het pop-upmenu.

Je route wordt gepland met het door jou gekozen beginpunt en de door jou gekozen bestemming. De verwachte aankomsttijd wordt boven aan de routebalk weergegeven. **Tip**: als je geen zoekopdracht wilt gebruiken om je beginpunt en bestemming te kiezen, ga je naar de kaartweergave en houd je een locatie ingedrukt om de locatie te selecteren.

**Tip**: tussenstops, POI's en plaatsen kunnen via de bijbehorende pop-upmenu's worden geselecteerd als beginpunt.

9. Selecteer Rijd boven aan het scherm om naar het beginpunt te rijden.

Het beginpunt van de route wordt omgezet in je eerste tussenstop en vervolgens wordt de route gepland. Je wordt vanaf je huidige locatie naar je bestemming geleid. Zodra je begint te rijden, wordt automatisch de reisbegeleidingsweergave getoond.

#### Het beginpunt wijzigen en van je huidige locatie het beginpunt maken

- 1. Selecteer het startpunt van de route in de kaartweergave.
- 2. Selecteer de knop voor het pop-upmenu.

In een pop-upmenu wordt een lijst met opties weergegeven.

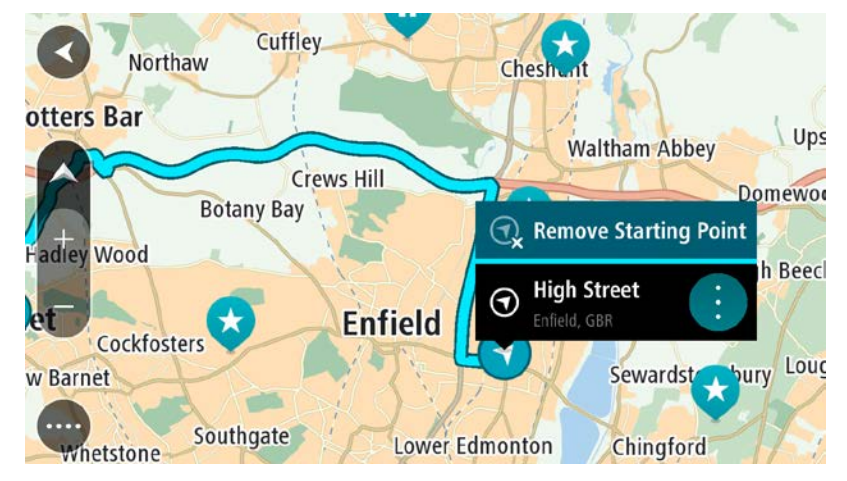

#### 3. Selecteer Verwijder beginpunt.

Je route wordt opnieuw gepland met je huidige locatie als beginpunt.

#### Een parkeergelegenheid zoeken

**Belangrijk**: in het belang van de veiligheid en om afleiding tijdens het rijden te vermijden, kun je het beste altijd je route plannen voordat je op weg gaat.

Als je een parkeergelegenheid zoekt, ga je als volgt te werk:

1. Selecteer de hoofdmenuknop om het hoofdmenu te openen.

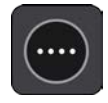

2. Selecteer Parkeren.

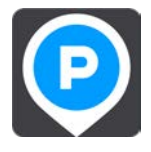

De kaart wordt geopend en er worden locaties van parkeergelegenheden getoond.

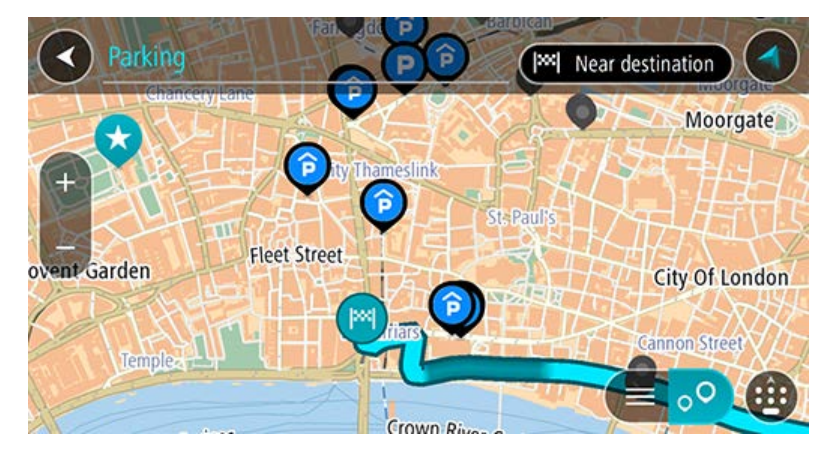

Als er een route is gepland, worden op de kaart parkeergelegenheden getoond in de buurt van je bestemming. Als er geen route is gepland, worden op de kaart parkeergelegenheden in getoond de buurt van je huidige locatie.

Je kunt op het scherm een lijst met parkeergelegenheden weergeven door te drukken op deze knop:

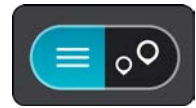

Je kunt een parkeergelegenheid selecteren in de lijst als je deze wilt vinden op de kaart.

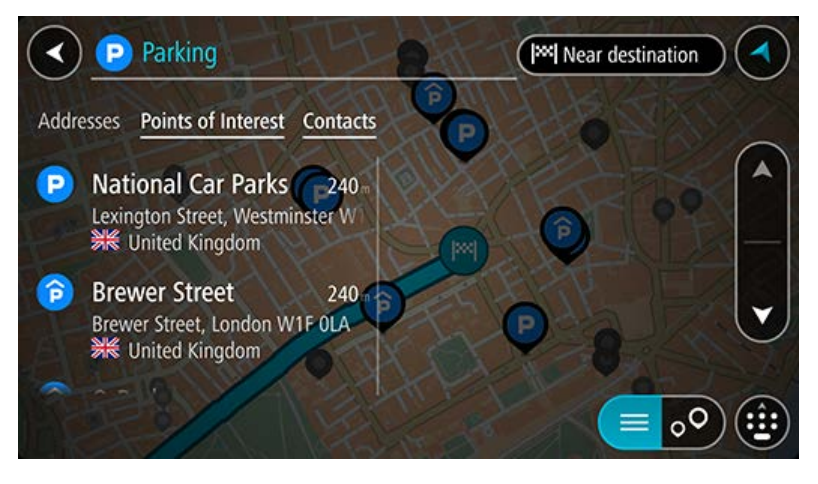

Als je wilt wijzigen hoe de zoekopdracht wordt uitgevoerd, selecteer je de knop rechts van het zoekvak. Vervolgens kun je wijzigen waar de zoekopdracht wordt uitgevoerd, bijvoorbeeld om te zoeken in de buurt van je huidige locatie of op de hele kaart.

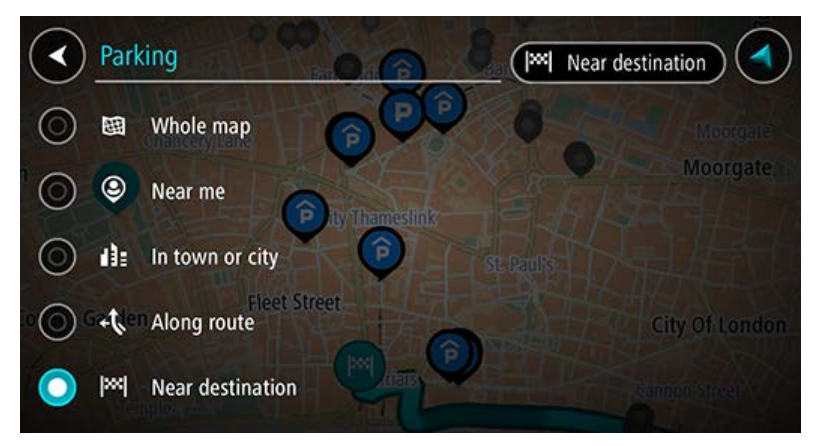

Selecteer een parkeergelegenheid op de kaart of in de lijst.
 Er wordt een pop-upmenu geopend met de naam van de parkeergelegenheid.

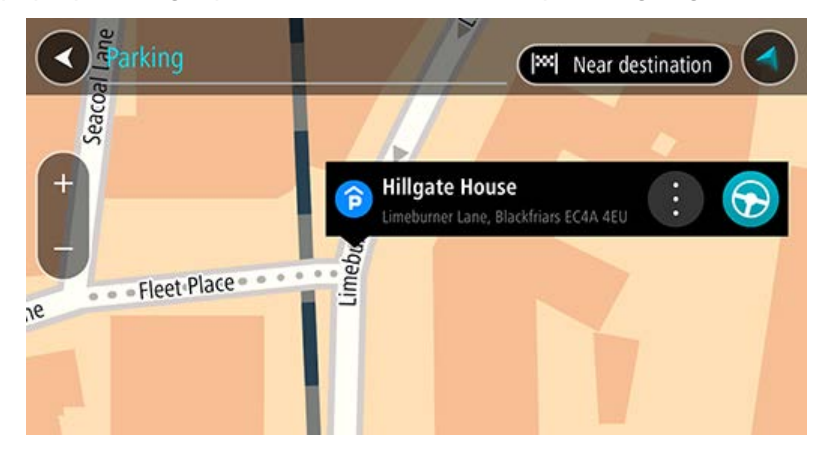

4. Selecteer Rijd.

Er wordt een route gepland en je wordt vervolgens naar de bestemming geleid. Zodra je begint te rijden, wordt automatisch de reisbegeleidingsweergave getoond.

#### Een benzinestation zoeken

**Belangrijk**: in het belang van de veiligheid en om afleiding tijdens het rijden te vermijden, kun je het beste altijd je route plannen voordat je op weg gaat.

Als je een benzinestation zoekt, ga je als volgt te werk:

1. Selecteer de hoofdmenuknop om het hoofdmenu te openen.

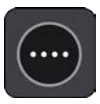

2. Selecteer Benzinestation.

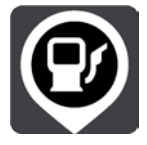

De kaart wordt geopend en er worden locaties van benzinestations getoond.

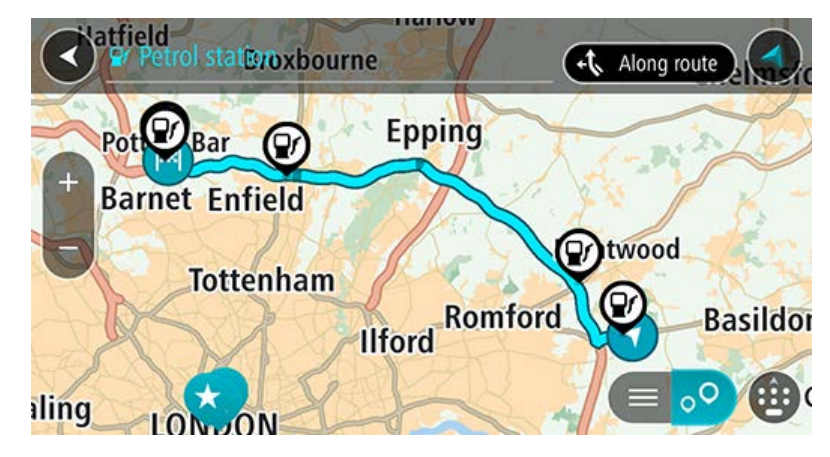

Als er een route is gepland, worden op de kaart benzinestations getoond die op de route liggen. Als er geen route is gepland, worden op de kaart benzinestations getoond in de buurt van je huidige locatie.

Je kunt op het scherm een lijst met benzinestations weergeven door te drukken op deze knop:

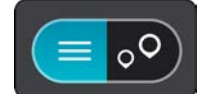

Je kunt een benzinestation selecteren in de lijst als je dit wilt vinden op de kaart.

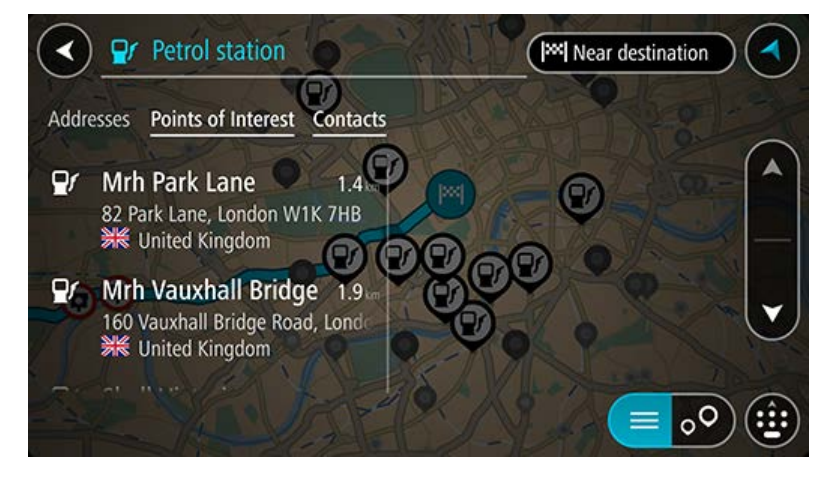

Als je wilt wijzigen hoe de zoekopdracht wordt uitgevoerd, selecteer je de knop rechts van het zoekvak. Vervolgens kun je wijzigen waar de zoekopdracht wordt uitgevoerd, bijvoorbeeld om te zoeken in de buurt van je huidige locatie of op de hele kaart.

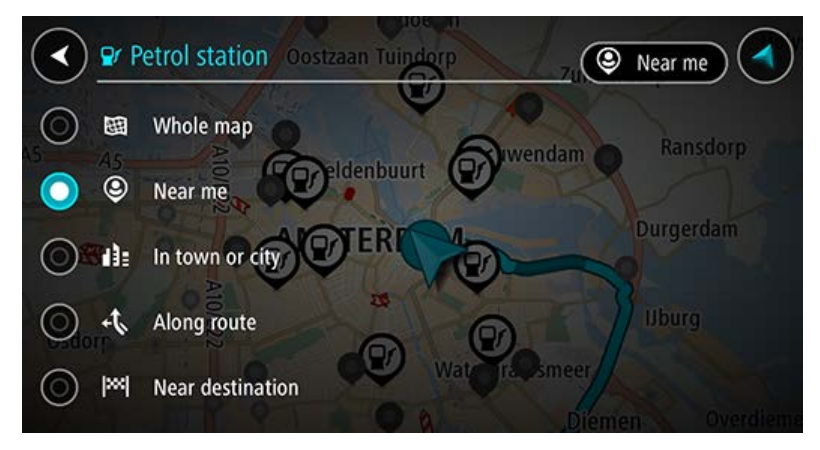

Selecteer een benzinestation op de kaart of in de lijst.
 Er wordt een pop-upmenu geopend met de naam van het benzinestation.

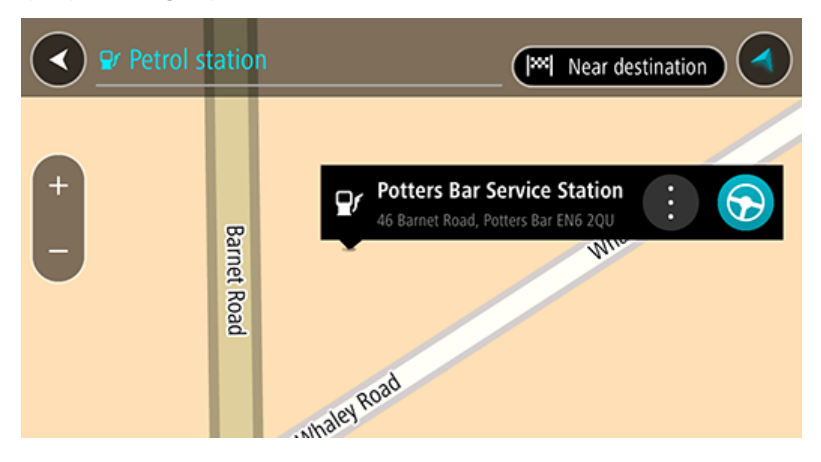

4. Selecteer Rijd.

Er wordt een route gepland en je wordt vervolgens naar de bestemming geleid. Zodra je begint te rijden, wordt automatisch de reisbegeleidingsweergave getoond.

# Je route wijzigen

## Het menu Huidige route

Wanneer je een route hebt gepland, selecteer je in het hoofdmenu de knop **Huidige route** om het menu Huidige route te openen.

De volgende knoppen zijn beschikbaar in het menu Huidige route:

| Wis route                      | Selecteer deze knop om de huidige geplande route te wissen.                                                                                                    |
|--------------------------------|----------------------------------------------------------------------------------------------------|
| X                              | Het menu Huidige route wordt gesloten en je keert terug naar de<br>kaartweergave.                                                                                                    |
| Zoek alternatief               | Je ziet deze knop als je een route hebt gepland. Selecteer deze knop om maximaal drie alternatieve routes weer te geven in de kaartweergave.                                                                                                    |
| Vermijd op deze<br>route       | Selecteer deze knop om bepaalde typen route-elementen te vermijden<br>die zich op je huidige geplande route bevinden. Hieronder vallen<br>bijvoorbeeld veerboten, tolwegen en onverharde wegen. Als je de knop<br>niet kunt selecteren, zijn er geen elementen op je route die je kunt<br>vermijden. |
| Voeg tussenstop<br>toe         | Selecteer deze knop als je een tussenstop wilt toevoegen aan je huidige<br>geplande route. Je kunt ook direct vanaf de kaart tussenstops toevoegen<br>aan je route.                                                                                                    |
| Wijzig routetype               | Selecteer deze knop om het routetype te wijzigen waarmee je route<br>wordt gepland. Je route wordt opnieuw berekend aan de hand van het<br>nieuwe routetype.                                                                                                    |
| Wijzig volgorde<br>tussenstops | Selecteer deze knop om de lijsten met tussenstops voor je huidige route<br>weer te geven. Je kunt nu de volgorde van de tussenstops op je route<br>wijzigen.                                                                                                    |

| Toon routevoor- | Selecteer deze knop als je een voorbeeld wilt bekijken van je geplande |
|-----------------|------------------------------------------------------------------------|
| beeld           | route.                                                                 |
| Stop routevoor- | Selecteer deze knop als je geen voorbeeld meer wilt weergeven van je   |
| beeld           | geplande route.                                                        |

### Een alternatieve route zoeken

**Important**: In the interest of safety and to avoid distractions while you are driving, you should always plan a route before you start driving.

Je kunt als volgt een alternatieve route vinden:

- 1. Plan een route zoals je normaal doet.
- 2. Selecteer de route in de kaartweergave.
- 3. Selecteer de pop-upmenuknop om het menu te openen.
- 4. Selecteer Alternatieve route en vervolgens Zoek alternatief.

Er worden tot drie alternatieve routes in de kaartweergave weergegeven. Voor elke alternatieve route zie je in een ballon het verschil in reistijd. Je kunt ook de knop **km/mijl** selecteren om het verschil als een afstand te weergeven.

**Tip**: informatie van de Lifetime Traffic-service wordt gebruikt voor het berekenen van alternatieve routes. Een route die 50% meer tijd kost dan de oorspronkelijke route, wordt niet weergegeven.

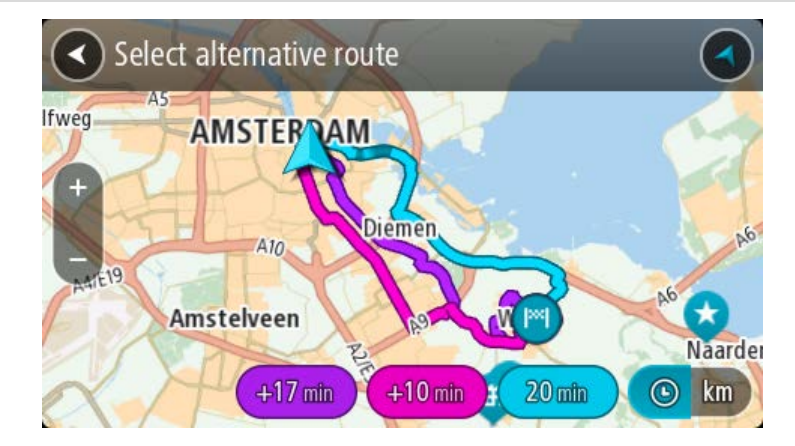

5. Selecteer de gekozen route door op de tijdballon te tikken.

Je wordt vervolgens naar je bestemming geleid. Zodra je begint te rijden, wordt automatisch de reisbegeleidingsweergave getoond.

Let op: er zijn nog twee andere manieren om alternatieve routes te vinden:

1. Selecteer Huidige route in het hoofdmenu, gevolgd door Zoek alternatief.

#### 2. Als je systeem over stembesturing beschikt, zeg je 'Zoek alternatief'.

## Routetypen

Selecteer **Wijzig routetype** als je het type route wilt wijzigen dat je naar je huidige bestemming hebt gepland. Je route wordt opnieuw berekend aan de hand van het nieuwe routetype.

Je kunt uit de volgende routetypen kiezen:

- **Snelste route** de snelste route naar je bestemming. De route wordt constant gecontroleerd, waarbij rekening wordt gehouden met de verkeersomstandigheden.
- **Kortste route** de kortste route naar je bestemming. Dit is niet altijd de snelste route, vooral niet als de route door een dorp of stad loopt.
- Milieuvriendelijkste route de meest brandstofzuinige route.
- Kronkelroute de route met de meeste bochten.
- Vermijd snelwegen alle snelwegen worden vermeden.
- Wandelroute de meest geschikte route voor wandelaars.
- Fietsroute de meest geschikte route voor fietsers.

Je kunt het standaardroutetype instellen in het menu Instellingen.

#### Elementen op een route vermijden

Je kunt ervoor kiezen om bepaalde elementen te vermijden die zich op je huidige geplande route bevinden. Je kunt de volgende route-elementen vermijden:

- Tolwegen
- Veerboten en autotreinen
- Carpoolstroken
- Onverharde wegen

**Let op**: carpoolstroken worden soms ook wel HOV-stroken (High Occupancy Vehicle) genoemd en zijn niet in elk land beschikbaar. Als je gebruik wilt maken van deze rijstroken, moet je auto bijvoorbeeld meer dan één inzittende hebben of milieuvriendelijke brandstof gebruiken.

Als je ervoor kiest een route-element te vermijden, wordt er een nieuwe route gepland.

Bij Routeplanning in het menu Instellingen kun je instellen hoe elk route-element wordt verwerkt wanneer er een nieuwe route wordt gepland.

Als je een bepaald element op je route wilt vermijden, ga je als volgt te werk:

1. Selecteer de hoofdmenuknop om het hoofdmenu te openen.

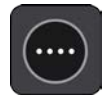

#### 2. Selecteer Huidige route.

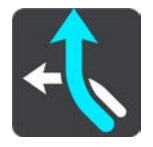

3. Selecteer Vermijd op deze route.

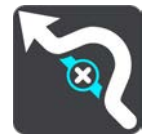

Er wordt een scherm geopend met een lijst van de elementen die je kunt vermijden. Elementen die zich op je route bevinden, worden gemarkeerd.

- 4. Selecteer het element dat je wilt vermijden.
- 5. Selecteer OK.

Er wordt een nieuwe route gezocht die het route-element vermijdt. De nieuwe route wordt getoond in de kaartweergave.

Let op: als er geen route-elementen bestaan, is het wellicht niet mogelijk om een alternatieve route te vinden.

Je wordt weer naar je bestemming geleid. Zodra je begint te rijden, wordt automatisch de reisbegeleidingsweergave getoond.

Een tussenstop toevoegen aan je route via het menu Huidige route

- 1. Selecteer Huidige route in het hoofdmenu.
- 2. Selecteer Voeg tussenstop toe.

De kaartweergave wordt getoond.

- 3. Als je een tussenstop wilt selecteren, voer je een van de volgende stappen uit:
  - Zoom in op de kaart en houd een locatie ingedrukt om deze te selecteren. Selecteer Voeg toe in het pop-upmenu.

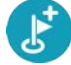

 Selecteer Zoek en zoek een locatie. Wanneer je een locatie hebt gevonden, selecteer je Voeg toe.

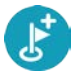

Je route wordt opnieuw berekend om je tussenstop op te nemen.

Een tussenstop toevoegen aan je route met behulp van de kaart

- Druk op de weergaveknop om de kaart te tonen. De volledige route wordt getoond op de kaart.
- 2. Zoom in op de kaart en houd een locatie ingedrukt om deze te selecteren.
- 3. Selecteer de knop voor het pop-upmenu.
- 4. Selecteer Voeg toe aan huidige route.

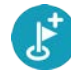

Je route wordt opnieuw berekend om je tussenstop op te nemen.

Een tussenstop uit je route verwijderen

1. Druk op de routebalk op de tussenstop die je wilt verwijderen.

Er wordt ingezoomd op de tussenstop en er wordt een pop-upmenu getoond.

**Tip**: als je niet de juiste tussenstop hebt geselecteerd, druk je op de knop voor het vorige scherm om terug te gaan naar de kaart.

#### 2. Selecteer Verwijder deze tussenstop.

De tussenstop wordt verwijderd en je route wordt opnieuw berekend.

De volgorde van tussenstops op een route wijzigen

- 1. Selecteer Huidige route in het hoofdmenu.
- 2. Selecteer Wijzig volgorde tussenstops.

De kaart wordt weergegeven met de route gewist. Het beginpunt, de bestemming en alle tussenstops worden weergegeven.

3. Selecteer een voor een de tussenstops in de volgorde waarin je ze aandoet.

De symbolen veranderen in een vlag als je de tussenstops selecteert. De laatste tussenstop die je selecteert, wordt je bestemming.

Je route wordt opnieuw berekend met de tussenstops in de gewijzigde volgorde.

## **Flitsers**

## Informatie over flitsers

De service Flitsers waarschuwt je voor de volgende flitslocaties:

- Vaste flitsers.
- Mobiele flitsers.
- Mogelijke mobiele flitsers.
- Trajectcontroles.
- Zones met snelheidshandhaving.
- Roodlichtcamera's.
- Flitsers bij verkeersbeperkingen.

De service Flitsers waarschuwt je ook voor verkeersonveilige locaties.

Als je TomTom Services wilt gebruiken in je TomTom In-Dash app, heeft je apparaat een mobiele dataverbinding nodig.

**Belangrijk**: als je je buiten het dekkingsgebied van je mobiele data-abonnement bevindt tijdens het gebruik van TomTom Services, worden mogelijk roamingkosten in rekening gebracht.

**Important**: The Speed Cameras service isn't available in all countries. For example, in France, TomTom offers a Danger Zone service instead and in Switzerland, no speed camera services are permitted at all. In Germany, you are responsible for switching the Speed Cameras service on or off. The issue of the legality of using speed camera services in Germany and other EU countries is not unique. You therefore use this service at your own risk. TomTom accepts no liability arising from the use of this service.

## Naar een ander gebied of land rijden

Als je naar een ander gebied of land rijdt waarin waarschuwingen voor flitsers niet zijn toegestaan, schakelt je TomTom In-Dash app TomTom Flitsers uit. Je ontvangt in die gebieden of landen geen waarschuwingen voor flitsers.

Sommige gebieden of landen staan beperkte waarschuwingen voor flitsers toe, zoals alleen waarschuwingen voor vaste flitsers of waarschuwingen voor risicozones. Je TomTom In-Dash app schakelt automatisch over op beperkte waarschuwingen als je over de grens naar die gebieden of landen gaat.

#### Waarschuwingen voor flitsers

Er worden waarschuwingen gegeven wanneer je een flitser nadert. Je wordt op verschillende manieren gewaarschuwd:

- Er wordt een symbool op de routebalk en op je route op de kaart getoond.
- De afstand tot de flitser wordt op de routebalk getoond.
- De maximumsnelheid op de locatie van de flitser wordt op de routebalk getoond.

- Je hoort een waarschuwingsgeluid als je de flitser nadert.
- Je snelheid wordt gecontroleerd als je een flitser nadert of in een zone met trajectcontrole rijdt. Als je meer dan 5 km/u sneller rijdt dan de maximumsnelheid, wordt de routebalk rood. Als je minder dan 5 km/u sneller rijdt dan de maximumsnelheid, wordt de routebalk oranje.

**Tip**: in de kaartweergave of reisbegeleidingsweergave kun je in de routebalk een flitsersymbool selecteren om het type flitser, de maximumsnelheid en ook de lengte van een zone met trajectcontrole weer te geven. In de kaartweergave kun je ook een flitser selecteren die wordt weergegeven op je route.

| Symbool op de kaart | Symbool op de<br>routebalk | Beschrijving                                                                                                    |
|---------------------|----------------------------|----------------------------------------------------------------------------------------------------|
| $\bigcirc$          | Ļ                          | <b>Vaste flitser</b> - dit type flitser controleert de snelheid van passerende voertuigen en bevindt zich op een vaste locatie.                                                                                                    |
| $\bigcirc$          | <b>₽</b>                   | <b>Mobiele flitser</b> - dit type flitser controleert de snelheid van passerende voertuigen en kan op verschillende locaties worden ingezet.                                                                                                    |
| 0                   |                            | <b>Mogelijke mobiele flitsers</b> - dit type<br>waarschuwing geeft plaatsen aan waar vaak<br>mobiele flitsers worden gebruikt.                                                                                                    |
|                     | ŗ                          | <ul> <li>Trajectcontrole - flitsers van dit type meten je<br/>gemiddelde snelheid tussen twee punten. Je<br/>ontvangt een waarschuwing aan het begin en<br/>het einde van de trajectcontrole.</li> <li>Als je in een zone met trajectcontrole rijdt,<br/>wordt je gemiddelde snelheid weergegeven en<br/>niet je huidige snelheid. De afstand tot het einde<br/>van de zone wordt op de routebalk getoond.</li> </ul> |
| 0                   | ч <b>С</b>                 | Zones met snelheidshandhaving - in deze<br>zones kunnen meerdere flitsers staan.<br>Je ontvangt een waarschuwing aan het begin en<br>einde van een zone met snelheidshandhaving.<br>Terwijl je in een zone met snelheidshandhaving<br>rijdt, wordt je huidige snelheid weergegeven en<br>is de visuele waarschuwing zichtbaar in de<br>routebalk.                                                                     |
| 0                   | <u>و</u>                   | <b>Roodlichtcamera</b> - dit type flitser controleert of<br>er auto's door rood licht rijden. Er zijn twee<br>typen roodlichtcamera's: camera's die<br>controleren of je door rood licht rijdt, en<br>camera's die niet alleen controleren of je door<br>rood licht rijdt maar ook of je te hard rijdt.                                                                                                    |

| Symbool op de kaart | Symbool op de<br>routebalk | Beschrijving                                                                                                    |
|---------------------|----------------------------|----------------------------------------------------------------------------------------------------|
| $\bigcirc$          | Ļ                          | <b>Verkeersbeperking</b> - dit type waarschuwing<br>waarschuwt je voor wegen met beperkte<br>toegang.                                                                                                    |
| 0                   |                            | <b>Verkeersonveilige locatie</b> - dit type<br>waarschuwing is bedoeld voor plaatsen waar in<br>de loop der tijd veel verkeersongelukken<br>hebben plaatsgevonden.                                                                                      |
|                     |                            | Je ontvangt een waarschuwing aan het begin en<br>het einde van de verkeersonveilige locatie.<br>Terwijl je op een verkeersonveilige locatie rijdt,<br>wordt je huidige snelheid weergegeven en is de<br>visuele waarschuwing zichtbaar in de routebalk. |

De manier wijzigen waarop je wordt gewaarschuwd

Als je de manier wilt wijzigen waarop je wordt gewaarschuwd voor flitsers, selecteer je **Geluiden** en waarschuwingen in het menu <u>Instellingen</u>.

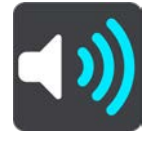

Je kunt nu instellen hoe je wilt worden gewaarschuwd voor de verschillende typen flitsers en gevaren. Je kunt kiezen of je altijd wordt gewaarschuwd, alleen wordt gewaarschuwd als je te snel rijdt of nooit wordt gewaarschuwd.

#### Een nieuwe flitser melden

Als je een nieuwe flitser passeert waarvoor je niet bent gewaarschuwd, kun je dit direct melden.

Let op: als je een flitser wilt melden, moet je systeem een mobiele dataverbinding hebben.

Je kunt een flitser op de volgende manieren melden:

Let op: niet alle functies zijn beschikbaar in alle apps.

#### Het snelheidskader gebruiken om een flitser te melden

Selecteer het symbool voor de flitser in het snelheidskader van de reisbegeleidingsweergave.
 Er wordt een bericht weergegeven waarin je wordt bedankt dat je de flitser hebt gemeld.

**Tip**: als je een vergissing maakt bij het melden van een flitser, selecteer je **Annuleer** in het bericht.

De flitser wordt automatisch opgeslagen op je systeem en ook verzonden naar andere gebruikers.

#### Het snelmenu gebruiken om een flitser te melden

- 1. Selecteer het symbool voor de huidige locatie of het snelheidskader in de reisbegeleidingsweergave.
- 2. Selecteer **Meld flitser** in het pop-upmenu.

Er wordt een bericht weergegeven waarin je wordt bedankt dat je de flitser hebt gemeld.

**Tip**: als je een vergissing maakt bij het melden van een flitser, selecteer je **Annuleer** in het bericht.

De flitser wordt automatisch opgeslagen op je systeem en ook verzonden naar andere gebruikers.

#### Het hoofdmenu gebruiken om een flitser te melden

1. Selecteer de hoofdmenuknop om het hoofdmenu te openen.

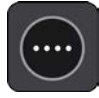

## 2. Selecteer Meld flitser.

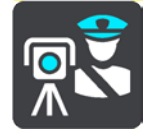

Er wordt een bericht weergegeven waarin je wordt bedankt dat je de flitser hebt gemeld.

**Tip**: als je een vergissing maakt bij het melden van een flitser, selecteer je **Annuleer** in het bericht.

De flitser wordt automatisch opgeslagen op je systeem en ook verzonden naar andere gebruikers.

#### Een mobiele flitser bevestigen of verwijderen

Je kunt de aanwezigheid van een mobiele flitser bevestigen of een mobiele flitser verwijderen als de flitser er niet meer is.

Direct na het passeren van een mobiele flitser wordt je op de routebalk gevraagd of de flitser er nog steeds is.

- Selecteer **Ja** als de mobiele flitser er nog steeds is.
- Selecteer **Nee** als de mobiele flitser is weggehaald.

Je selectie wordt naar TomTom verzonden. We verzamelen meldingen van meerdere gebruikers om te bepalen of de flitserwaarschuwing nog geldig is of moet worden verwijderd.

#### Locaties voor flitsers en gevaren bijwerken

De locaties van de flitsers kunnen regelmatig veranderen. Zo kunnen er zonder waarschuwing nieuwe flitsers verschijnen en ook de locaties van andere gevaren kunnen veranderen, zoals verkeersonveilige locaties.

Wanneer je verbinding met TomTom Services hebt, ontvang je in realtime alle flitserupdates voor locaties van vaste en mobiele flitsers. Je hoeft niets te doen om updates te ontvangen; ze worden automatisch naar je navigatie app verzonden.

## Gevarenzones

#### Informatie over gevarenzones en risicozones

De service Gevarenzones waarschuwt je voor gevarenzones en risicozones op je route als je in Frankrijk bent.

Sinds 3 januari 2012 is het in Frankrijk verboden om waarschuwingen te ontvangen over de locatie van vaste of mobiele flitsers. Om tegemoet te komen aan deze wijziging in de Franse wetgeving, worden flitslocaties nu niet langer gemeld, maar worden er gevarenzones en risicozones aangegeven.

**Belangrijk**: buiten Frankrijk ontvang je waarschuwingen voor flitsers. In Frankrijk ontvang je waarschuwingen voor gevarenzones en risicozones. Als je de grens overgaat, verandert het type waarschuwing dat je ontvangt.

Een gevarenzone wordt door de Franse wetgeving gespecificeerd. Een risicozone is een tijdelijke gevarenzone die door gebruikers is gemeld. De service Gevarenzones waarschuwt je op dezelfde manier voor gevarenzones en risicozones.

In gevarenzones en risicozones kunnen zich al dan niet een of meerdere flitsers of diverse andere gevaren bevinden:

- Er worden geen specifieke locaties aangegeven. In plaats hiervan zie je het pictogram voor gevarenzones wanneer je de zone nadert.
- De minimale lengte van de zone is afhankelijk van het wegtype en bedraagt 300 m voor wegen in de bebouwde kom, 2000 m (2 km) voor secundaire wegen en 4000 m (4 km) voor snelwegen.
- De een of meerdere aanwezige flitsers kunnen zich overal binnen de zone bevinden.
- Als twee gevarenzones zich dicht bij elkaar bevinden, kunnen de waarschuwingen hiervoor worden gecombineerd tot één langere zone.

Informatie over de locatie van zones wordt voortdurend bijgewerkt door TomTom en andere gebruikers, en wordt regelmatig naar je TomTom In-Dash app verzonden, zodat je altijd over de meest actuele informatie beschikt. Jij kunt ook je steentje bijdragen door nieuwe locaties van risicozones te melden.

Als je TomTom Services wilt gebruiken in de TomTom In-Dash app, heeft je apparaat een mobiele dataverbinding nodig.

**Belangrijk**: als je je buiten het dekkingsgebied van je mobiele data-abonnement bevindt tijdens het gebruik van TomTom Services, worden mogelijk roamingkosten in rekening gebracht.

Let op: je kunt een gevarenzone of risicozone niet verwijderen.

#### Waarschuwingen voor gevarenzones en risicozones

10 seconden voordat je een gevarenzone of risicozone bereikt, worden er waarschuwingen gegeven. Je wordt op verschillende manieren gewaarschuwd:

- Er wordt een symbool op de routebalk en op je route op de kaart getoond.
- De afstand tot de start van de zone wordt op de routebalk getoond.
- De maximumsnelheid in de zone wordt op de routebalk getoond.
- Je hoort een waarschuwingsgeluid als je in de buurt van de zone komt.
- Je snelheid wordt gecontroleerd als je een zone nadert of in een zone rijdt. Als je meer dan 5 km/u sneller rijdt dan de maximumsnelheid, wordt de routebalk rood. Als je minder dan 5 km/u sneller rijdt dan de maximumsnelheid, wordt de routebalk oranje.
- Als je in een zone rijdt, wordt je afstand tot het einde van de zone op de routebalk weergegeven.

Er worden waarschuwingsgeluiden weergegeven voor de volgende typen zones:

| Symbool op de kaart | Symbool op de<br>routebalk | Beschrijving                                                                   |  |  |  |  |
|---------------------|----------------------------|--------------------------------------------------------------------------------|--|--|--|--|
|                     |                            | <b>Gevarenzone</b> - dit type waarschuwing wordt alleen in Frankrijk gegeven.  |  |  |  |  |
|                     |                            | Je ontvangt een waarschuwing aan het begin en<br>het einde van de gevarenzone. |  |  |  |  |
|                     |                            | <b>Risicozone</b> - dit type waarschuwing wordt alleen in Frankrijk gegeven.   |  |  |  |  |
|                     |                            | Je ontvangt een waarschuwing aan het begin en<br>het einde van de risicozone.  |  |  |  |  |

Je kunt de manier wijzigen waarop je wordt gewaarschuwd voor gevarenzones en risicozones.

## De manier wijzigen waarop je wordt gewaarschuwd

Als je de manier wilt wijzigen waarop je wordt gewaarschuwd voor gevarenzones, selecteer je **Geluiden en waarschuwingen** in het menu <u>Instellingen</u>.

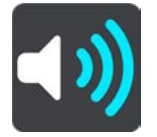

Je kunt dan instellen hoe je wilt worden gewaarschuwd voor de verschillende typen zones. Je kunt kiezen of je altijd wordt gewaarschuwd, alleen wordt gewaarschuwd als je te snel rijdt of nooit wordt gewaarschuwd.

## Een risicozone melden

Als je een nieuwe tijdelijke risicozone passeert waarvoor je niet bent gewaarschuwd, kun je dit direct melden.

**Let op**: om een risicozone te melden, moet je een mobiele dataverbinding hebben voor je apparaat.

Als een nieuwe tijdelijke risicozone meteen voor of na een bestaande risicozone of gevarenzone wordt gemeld, wordt de nieuwe zone toegevoegd aan de bestaande.

Als genoeg gebruikers van Gevarenzones een nieuwe risicozone melden, kan die zone een gevarenzone worden en beschikbaar worden voor alle abonnees.

Je kunt een risicozone op de volgende manieren melden:

Let op: niet alle functies zijn beschikbaar in alle apps.

#### Het snelheidskader gebruiken om een risicozone te melden

1. Selecteer het symbool voor de risicozone in het snelheidskader van de reisbegeleidingsweergave.

Er wordt een bericht weergegeven waarin je wordt bedankt dat je de zone hebt gemeld.

**Tip**: als je een vergissing maakt bij het melden van een flitser, selecteer je **Annuleer** in het bericht.

De risicozone wordt automatisch opgeslagen op je systeem en ook verzonden naar andere gebruikers.

#### Het snelmenu gebruiken om een risicozone te melden

- 1. Selecteer het symbool voor de huidige locatie of het snelheidskader in de reisbegeleidingsweergave.
- 2. Selecteer Meld risicozone in het pop-upmenu.

Er wordt een bericht weergegeven waarin je wordt bedankt dat je de risicozone hebt gemeld.

**Tip**: als je een vergissing maakt bij het melden van een risicozone, selecteer je **Annuleer** in het bericht.

De risicozone wordt automatisch opgeslagen op je systeem en ook verzonden naar andere gebruikers. Een gemelde risicozone blijft gedurende drie uur op je systeem aanwezig.

#### Het hoofdmenu gebruiken om een risicozone te melden

1. Selecteer de hoofdmenuknop om het hoofdmenu te openen.

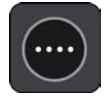

2. Selecteer Meld risicozone.

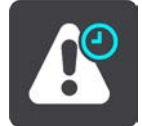

Er wordt een bericht weergegeven waarin je wordt bedankt dat je de risicozone hebt gemeld.

**Tip**: als je een vergissing maakt bij het melden van een risicozone, selecteer je **Annuleer** in het bericht.

De risicozone wordt automatisch opgeslagen op je systeem en ook verzonden naar andere gebruikers. Een gemelde risicozone blijft gedurende drie uur op je systeem aanwezig.

## Locaties voor gevarenzones en risicozones bijwerken

De locaties van gevarenzones en risicozones kunnen vaak veranderen. Er kunnen ook nieuwe zones zijn zonder waarschuwing.

Wanneer je verbinding met TomTom Services hebt, ontvang je alle zone-updates in realtime. Je hoeft niets te doen om updates te ontvangen; ze worden automatisch naar je navigatie app verzonden.
# Mijn plaatsen

# Informatie over Mijn plaatsen

Met Mijn plaatsen kun je eenvoudig een locatie selecteren zonder dat je de locatie elke keer moet zoeken. Je kunt Mijn plaatsen gebruiken om een verzameling nuttige adressen te samen te stellen.

De volgende items bevinden zich altijd in Mijn plaatsen:

- Thuis en Werk deze locaties kunnen je thuis- en werkadres zijn, maar ook andere plaatsen die je vaak bezoekt. Voor deze locaties kun je de knoppen Rijd naar huis en Rijd naar werk in het hoofdmenu gebruiken.
- Recente bestemmingen selecteer deze knop om je bestemming te selecteren in een lijst met locaties die je onlangs als bestemming hebt gebruikt. Hieronder vallen ook je tussenstops.
- Contactpersonen selecteer deze knop als je een contactpersoon wilt selecteren in je lijst met contactpersonen.
- Foto's selecteer deze knop als je het fotoalbum op je telefoon wilt openen. Selecteer een foto
  met geotag en <u>plan een route</u> naar de locatie waar de foto is genomen.

**Tip**: A photo that is geotagged has the location that the photo was taken stored in the photo file. You can switch on geotagging of photos in your phone's settings. Planning a route to a geo-tagged photo is not available when connected to the car's touchscreen

 Gemarkeerde locaties - je gemarkeerde locaties worden hier opgeslagen. Je kunt een gemarkeerde locatie bewerken en opslaan in Mijn plaatsen.

Je kunt in Mijn plaatsen direct een locatie toevoegen door een locatie te selecteren op de kaart, door een locatie te zoeken of door <u>een locatie te markeren</u>.

Je thuislocatie en de locaties die je hebt toegevoegd, worden weergegeven in een lijst in Mijn plaatsen. Bovendien is elke locatie gemarkeerd op de kaart.

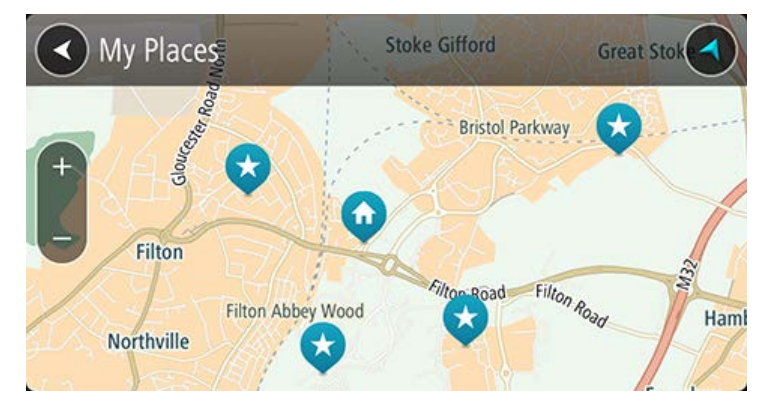

Je thuis- of werklocatie instellen

Je kunt je thuis- of werklocatie op de volgende manier instellen:

- 1. Selecteer in het hoofdmenu Mijn plaatsen.
- 2. Selecteer Thuis of Werk.

Tip: je kunt ook Voeg Thuis toe in het hoofdmenu selecteren om je thuislocatie in te stellen.

- 3. Als je een thuis- of werklocatie wilt selecteren, kun je dat op een van de volgende manieren doen:
  - Zoom op de kaart in op de locatie die je wilt selecteren. Druk op de locatie en selecteer vervolgens het symbool voor thuislocatie.

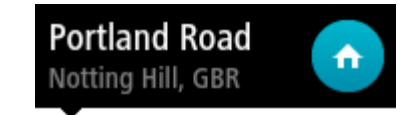

 Selecteer de knop Zoek en zoek een locatie. Selecteer een locatie die je wilt instellen als thuis- of werklocatie en selecteer vervolgens Stel in.

# Je thuis- en werklocaties wijzigen

Je kunt je thuis- of werklocatie op de volgende manier wijzigen:

- 1. Selecteer in het hoofdmenu Mijn plaatsen.
- 2. Selecteer Thuis of Werk.

De locatie wordt met een pop-upmenu op de kaart getoond.

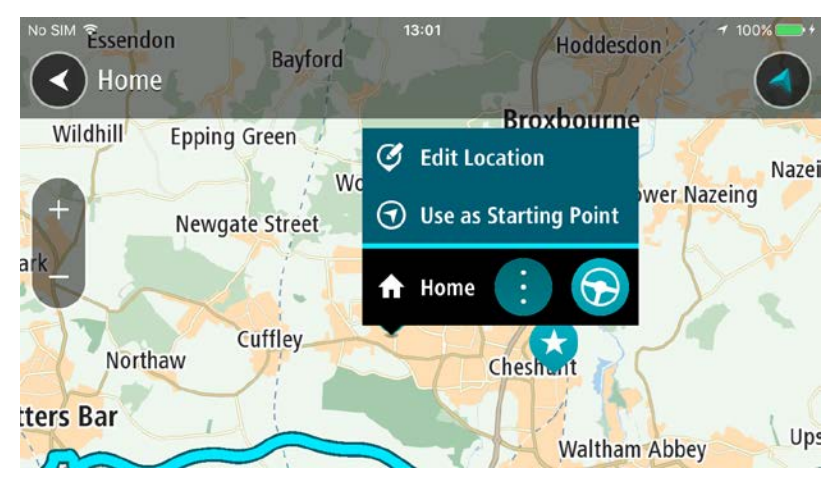

#### 3. Selecteer Wijzig locatie.

- 4. Als je een nieuwe thuislocatie wilt selecteren, ga je op een van de volgende manieren te werk:
  - Zoom op de kaart in op de locatie die je wilt selecteren. Houd de locatie ingedrukt en selecteer vervolgens het symbool voor het toevoegen van een thuislocatie.
  - Selecteer de knop **Zoek** en zoek een locatie. Selecteer een locatie die je wilt instellen als thuislocatie en selecteer vervolgens **Stel in**.

# Je contactpersonen in Mijn plaatsen

De contactpersonen in de contactpersonenapp van je telefoon worden weergegeven in de lijst Contactpersonen in Mijn plaatsen. Selecteer een contactpersoon om de locatie van de contactpersoon weer te geven op de kaart en plan een route naar de locatie.

Je kunt alleen contactpersonen aan je lijst met contactpersonen toevoegen via de contactpersonenapp van je telefoon. **Note**: When you use TomTom In-Dash app for the first time, or when you change maps, there may be a short delay while the app finds all your contacts that have full addresses. The time taken depends on the number of contacts in your contacts app.

**Note**: You can only plan a route to a contact that has a full address which can be found on the current map. The address must have a house number, a street, and a city.

Een locatie toevoegen vanuit Mijn plaatsen

- 1. Selecteer in het hoofdmenu Mijn plaatsen.
- 2. Selecteer Voeg nieuwe plaats toe.
- 3. Als je een locatie wilt selecteren, ga je op een van de volgende manieren te werk:
  - Zoom op de kaart in op de locatie die je wilt selecteren. Houd de locatie ingedrukt en selecteer vervolgens het symbool voor het toevoegen van een locatie.
  - Zoek een locatie. Selecteer Toon op kaart en selecteer vervolgens het symbool voor het toevoegen van een locatie.

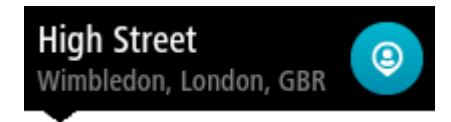

De naam van de locatie wordt getoond in het wijzigingsscherm.

- 4. Wijzig de naam van de locatie zodat je deze eenvoudig kunt herkennen.
- 5. Selecteer **OK** om de locatie op te slaan in de lijst Mijn plaatsen.

Een locatie toevoegen aan Mijn plaatsen vanaf de kaart

- 1. Verplaats de kaart en zoom in totdat je de bestemming ziet waar je naartoe wilt navigeren.
- 2. Houd de locatie ingedrukt om deze te selecteren.
- 3. Selecteer de knop voor het pop-upmenu.
- 4. Selecteer Voeg plaats toe.

De naam van de locatie wordt weergegeven op het wijzigingsscherm.

- 5. Wijzig de naam van de locatie zodat je deze eenvoudig kunt herkennen.
- Selecteer OK om de locatie op te slaan in de lijst Mijn plaatsen.
   De locatie die je hebt toegevoegd, wordt op de kaart gemarkeerd.

Een locatie toevoegen aan Mijn plaatsen met behulp van de zoekfunctie

- 1. Zoek een locatie.
- 2. Selecteer de locatie en selecteer vervolgens Toon op kaart.
- 3. Wanneer de locatie wordt getoond op de kaart, selecteer je de knop voor het pop-upmenu.

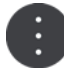

4. Selecteer Voeg plaats toe.

De naam van de locatie wordt getoond in het wijzigingsscherm.

- 5. Wijzig de naam van de locatie zodat je deze eenvoudig kunt herkennen.
- 6. Selecteer **OK** om de locatie op te slaan in de lijst Mijn plaatsen.

# Een locatie toevoegen aan Mijn plaatsen door deze te markeren

Om je huidige locatie te markeren en op te slaan, ga je als volgt te werk:

- 1. Zorg dat je huidige locatie de locatie is die je wilt markeren.
- 2. Selecteer het symbool van de huidige locatie of het snelheidskader in de reisbegeleidingsweergave om het <u>snelmenu</u> te openen.
- 3. Selecteer Markeer locatie.
- 4. Zodra de locatie is gemarkeerd, wordt deze opgeslagen in Mijn plaatsen in de lijst Gemarkeerde locaties.

Als je een gemarkeerde locatie permanent wilt opslaan, voeg je deze als volgt toe aan Mijn plaatsen:

- 1. Selecteer in het hoofdmenu Mijn plaatsen.
- Selecteer Gemarkeerde locaties en kies je locatie in de lijst.
   De gemarkeerde locatie wordt weergegeven op de kaart.
- 3. Houd de locatie ingedrukt om deze te selecteren.
- 4. Selecteer de knop voor het pop-upmenu.
- 5. Selecteer Voeg plaats toe.

De naam van de locatie wordt weergegeven op het wijzigingsscherm.

- 6. Wijzig de naam van de locatie zodat je deze eenvoudig kunt herkennen.
- Selecteer OK om de locatie op te slaan in de lijst Mijn plaatsen.
   De locatie die je hebt toegevoegd, wordt op de kaart gemarkeerd.

# Een recente bestemming verwijderen uit Mijn plaatsen

- 1. Selecteer in het hoofdmenu Mijn plaatsen.
- 2. Selecteer Recente bestemmingen.
- 3. Selecteer Wijzig lijst.
- 4. Selecteer de bestemmingen die je wilt verwijderen.
- 5. Selecteer Verwijder.

# Een locatie verwijderen uit Mijn plaatsen

- 1. Selecteer in het hoofdmenu Mijn plaatsen.
- 2. Selecteer Wijzig lijst.
- 3. Selecteer de locaties die je wilt verwijderen.
- 4. Selecteer Verwijder.

# Instellingen

Note: This feature is not visible when the app is mirrored to your car's touchscreen.

# Uiterlijk

Selecteer Instellingen in het hoofdmenu en selecteer vervolgens Uiterlijk.

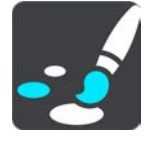

In dit scherm kun je de volgende instellingen wijzigen:

### Scherm

Selecteer Scherm om het uiterlijk van het scherm te wijzigen.

# Routebalk

Selecteer Routebalk om de informatie die wordt weergegeven op de routebalk te wijzigen.

### Reisbegeleidingsweergave

Selecteer Reisbegeleidingsweergave om de informatie die wordt weergegeven in de reisbegeleidingsweergave te wijzigen.

# Schakel automatisch naar kaartweergave

De functie voor het automatisch wijzigen van de weergave is standaard ingeschakeld. Dit betekent bijvoorbeeld dat de kaartweergave wordt getoond op je TomTom In-Dash app wanneer er een alternatieve route wordt voorgesteld. Verder wordt bijvoorbeeld op je TomTom In-Dash app ook de reisbegeleidingsweergave getoond wanneer je begint te rijden en je tempo versnelt. Selecteer deze instelling als je de functie voor het automatisch schakelen tussen de reisbegeleidingsweergave en de kaartweergave wilt uitschakelen.

# Toon afbeeldingen van snelwegafritten

Selecteer deze instelling als je het voorbeeld op het volledige scherm wilt aanpassen wanneer je een snelwegafrit nadert.

# Scherm

In Scherm kun je deze instellingen wijzigen:

# Statusbalk in de kaartweergave tonen

Selecteer deze instelling om de statusbalk van je apparaat weer te geven in de kaartweergave en reisbegeleidingsweergave.

# Schakel naar nachtkleuren als het donker is

Selecteer deze instelling als je wilt dat je TomTom In-Dash app automatisch overschakelt naar nachtkleuren wanneer het donker wordt.

# Routebalk

In Routebalk kun je deze instellingen wijzigen:

**Tip**: zie Inhoud van het scherm als je wilt weten waar de verschillende panelen zich bevinden in de reisbegeleidingsweergave of de kaartweergave.

Selecteer **Aankomstinformatie** om de informatie die wordt getoond in het kader met aankomstinformatie te wijzigen:

- Toon resterende afstand
   Selecteer deze instelling om de resterende reisafstand weer te geven.
- Toon resterende tijd
   Selecteer deze instelling om de resterende reistijd weer te geven.
- Schakel automatisch tussen afstand en tijd
  - Selecteer deze instelling om voortdurend te schakelen tussen de resterende reisafstand en de resterende tijd.
- Toon aankomstinformatie voor Selecteer deze instelling om de aankomsttijd van je eindbestemming of de volgende tussenstop weer te geven.

Selecteer **Route-informatie** om de POI's en route-informatie te kiezen die je op de routebalk wilt zien.

# Reisbegeleidingsweergave

In de Reisbegeleidingsweergave kun je deze instelling wijzigen:

Reisbegeleidingsweergave

Selecteer deze instelling als je wilt kiezen tussen de 3D- en 2D-versie van de reisbegeleidingsweergave. Zowel de 2D- als de 3D-reisbegeleidingsweergave beweegt in je reisrichting.

# Stemmen

Selecteer Instellingen in het hoofdmenu en selecteer vervolgens Stemmen.

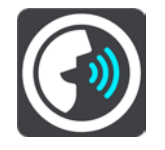

#### Een stem kiezen

Selecteer **Kies een stem** als je de stem wilt wijzigen die gesproken rij-instructies en andere route-instructies geeft.

Je kunt kiezen uit een uitgebreide reeks stemmen. Zo zijn er computerstemmen die straatnamen en andere informatie rechtstreeks vanaf de kaart kunnen oplezen, en er zijn stemmen die zijn opgenomen door acteurs.

Note: Computer voices are not available in all languages.

If you need a computer voice and your language is unavailable, then you are asked to choose from a list of installed computer voices available for the country you are in.

### Stemvolume

Gebruik de volumeregelaar om het stemvolume in te stellen als percentage van het muziekvolume van de telefoon.

#### Instructie-instellingen

#### Lees vroege instructies voor

Als je bijvoorbeeld deze instelling inschakelt, hoor je vroege instructies, zoals 'Neem na 2 km de afslag rechts' of 'Verderop links afslaan'.

**Opmerking**: wanneer je een opgenomen stem hebt gekozen, zie je deze instelling alleen omdat opgenomen stemmen geen wegnummers, verkeersborden, enzovoort kunnen voorlezen.

#### Lees wegnummers voor

Gebruik deze instelling om te bepalen of je wilt dat wegnummers worden voorgelezen als onderdeel van de navigatie-instructies. Wanneer wegnummers bijvoorbeeld worden voorgelezen, hoor je 'Sla linksaf naar de A10'.

#### Lees verkeersborden voor

 Gebruik deze instelling om te bepalen of je wilt dat verkeersborden worden voorgelezen als onderdeel van de navigatie-instructies. Bijvoorbeeld 'Sla linksaf de A302 Brugstraat op richting Leiden.'

#### Lees straatnamen voor

Gebruik deze instelling om te bepalen of je wilt dat straatnamen worden voorgelezen als onderdeel van de navigatie-instructies. Wanneer straatnamen bijvoorbeeld worden voorgelezen, hoor je 'Sla linksaf de Graafseweg op richting Nijmegen'.

#### Lees buitenlandse straatnamen voor

Gebruik deze instelling om te bepalen of je wilt dat buitenlandse straatnamen worden voorgelezen als onderdeel van de navigatie-instructies, zoals 'Sla rechts af naar de Champs Élysées'. Een Engelse computerstem kan bijvoorbeeld Franse straatnamen lezen en uitspreken, maar de uitspraak is mogelijk niet geheel nauwkeurig.

#### Kaarten

Selecteer Instellingen in het hoofdmenu en selecteer vervolgens Kaarten.

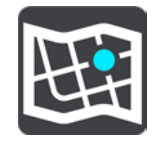

#### De kaart wijzigen

Selecteer een kaart in de lijst met kaarten die je hebt gedownload naar je apparaat. De kaartweergave wordt getoond met de kaart.

**Let op**: hoewel je meerdere kaarten op je apparaat kunt installeren, kun je slechts één kaart tegelijk gebruiken voor planning en navigatie.

#### Een kaart downloaden

Selecteer **Download een kaart** om de lijst met beschikbare kaarten weer te geven. Selecteer een kaart en selecteer vervolgens **Download** om de kaart te downloaden.

**Tip**: sommige kaarten zijn erg groot. Als je niet veel ruimte hebt op je apparaat, kies je een kaart waarmee alleen het gewenste gebied wordt gedekt.

**Belangrijk**: een kaart is een groot bestand en het downloaden kan even duren. We raden je aan een kaart te downloaden via een Wi-Fi-verbinding om hoge datakosten te voorkomen. Als het downloaden eenmaal is gestart, moet je de volledige kaart downloaden voordat je de TomTom In-Dash app kunt gebruiken.

Wanneer het downloaden is voltooid, selecteer je **OK** om de kaart te gebruiken. De kaartweergave wordt getoond met de kaart.

#### Een kaart verwijderen

Als je een kaart wilt verwijderen, selecteer je **Wijzig lijst**. Selecteer de kaart die je wilt verwijderen en selecteer vervolgens **Verwijder**.

#### Routeplanning

Selecteer Instellingen in het hoofdmenu en selecteer vervolgens Routeplanning.

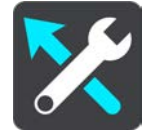

#### Stel bestemmingen voor

Als er geen route is gepland, kan je systeem je dagelijkse rijgedrag naar opgeslagen favoriete plaatsen leren en bestemmingen voorstellen als je het systeem aanzet vanuit de slaapstand, zoals 's ochtends bijvoorbeeld naar Werk rijden.

Schakel deze functie in om suggesties voor de bestemming te krijgen, of uit als je geen suggesties voor de bestemming wilt ontvangen.

Let op: deze functie wordt alleen weergegeven als **Bewaar reisgeschiedenis op dit systeem** voor optionele functies is ingeschakeld in <u>Instellingen</u> > Systeem > Je gegevens en privacy.

#### Als een snellere route beschikbaar is

Als er onderweg een snellere route wordt gevonden, kan TomTom Traffic je reis opnieuw plannen zodat de snellere route wordt gebruikt. Selecteer een van de volgende opties:

- Neem altijd de snelste route de snelste route wordt altijd voor je gekozen.
- Vraag het me zodat ik kan kiezen je wordt gevraagd of je de snellere route wilt nemen. Je kunt handmatig de snellere route selecteren of je kunt de route selecteren door richting de route te sturen.
- Vraag het me niet je systeem zal geen snellere routes voor je zoeken.

#### Plan altijd dit type route

Je kunt een keuze maken uit de volgende routetypen:

- Snelste route de route die de minste tijd kost.
- **Kortste route** de kortste afstand tussen de ingestelde locaties. Dit is niet altijd de snelste route, vooral niet wanneer de kortste route door een dorp of stad loopt.

- Milieuvriendelijkste route de meest brandstofzuinige route voor je rit.
- Kronkelroute de route met de meeste bochten.

Opmerking: Kronkelroute is niet beschikbaar op alle TomTom-navigatiesystemen of -apps.

- Vermijd snelwegen bij dit type route worden alle snelwegen vermeden.
- Wandelroute een route wanneer je te voet bent.
- Fietsroute een route wanneer je met de fiets bent.

**Opmerking**: als je **Wandelroute** of **Fietsroute** kiest, wordt automatisch de 'Snelste route' berekend zodra de app op het touchscreen in je auto wordt uitgevoerd.

# Vermijd op iedere route

Je kunt ervoor kiezen om veerboten, autotreinen, tolwegen, carpoolstroken en onverharde wegen te vermijden. Stel in hoe je TomTom In-Dash app elk van deze onderdelen moet verwerken bij het berekenen van een route.

Carpoolstroken worden soms ook wel HOV-stroken (High Occupancy Vehicle) genoemd en zijn niet in elk land beschikbaar. Als je gebruik wilt maken van deze rijstroken, moet je auto bijvoorbeeld meer dan één inzittende hebben of milieuvriendelijke brandstof gebruiken.

# Geluiden en waarschuwingen

Selecteer Instellingen in het hoofdmenu en selecteer vervolgens Geluiden en waarschuwingen.

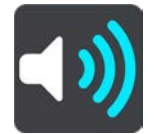

Op dit scherm kun je de instellingen voor geluid en waarschuwingen aanpassen.

# Type waarschuwing

Je kunt kiezen hoe je wilt worden gewaarschuwd:

Lees waarschuwingen voor

Je krijgt gesproken waarschuwingen en waarschuwingsgeluiden te horen.

Waarschuwingsgeluiden

Je krijgt alleen waarschuwingsgeluiden te horen.

Alleen beeld

Je krijgt geen waarschuwingsgeluiden te horen.

# Waarschuwingen voor flitsers

**Important**: The Speed Cameras service isn't available in all countries. For example, in France, TomTom offers a Danger Zone service instead and in Switzerland, no speed camera services are permitted at all. In Germany, you are responsible for switching the Speed Cameras service on or off. The issue of the legality of using speed camera services in Germany and other EU countries is not unique. You therefore use this service at your own risk. TomTom accepts no liability arising from the use of this service.

Je kunt instellen hoe je wilt worden gewaarschuwd voor de verschillende typen flitsers. Je kunt kiezen of je altijd wordt gewaarschuwd, alleen wordt gewaarschuwd als je te snel rijdt of nooit wordt gewaarschuwd.

### Veiligheidswaarschuwingen

Je kunt instellen hoe je wilt worden gewaarschuwd voor verschillende typen gevarenzones en gevaren. Je kunt kiezen of je altijd wordt gewaarschuwd, alleen wordt gewaarschuwd als je te snel rijdt of nooit wordt gewaarschuwd.

## Bij te snel rijden

Je kunt aangeven dat je wilt worden gewaarschuwd wanneer je de maximumsnelheid met meer dan 5 km/u of 3 mph overschrijdt.

### Files

Waarschuwingen voor files op de routebalk maken deel uit van TomTom Traffic. Je kunt ervoor kiezen om nooit te worden gewaarschuwd of om te worden gewaarschuwd wanneer je te snel een file nadert.

# Eenheden

Selecteer Instellingen in het hoofdmenu en selecteer vervolgens Eenheden.

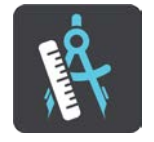

In dit scherm kun je de volgende instellingen wijzigen:

#### Afstand

Selecteer deze instelling om de eenheden te kiezen die op je systeem worden gebruikt voor functies zoals routeplanning. Als je de eenheden wilt gebruiken die op je huidige locatie worden gebruikt, selecteer je **Automatisch**.

# In de achtergrond

Je TomTom In-Dash app kan in de achtergrond worden uitgevoerd terwijl je andere apps gebruikt, bijvoorbeeld de telefoon-app. Als je een geplande route rijdt, blijf je rij-instructies, geluiden en waarschuwingen horen.

Selecteer Instellingen in het hoofdmenu en selecteer vervolgens In de achtergrond.

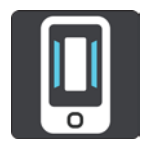

Selecteer Gebruik app in de achtergrond om de app in de achtergrond te gebruiken.

Wanneer de app in de achtergrond draait maar inactief is, wordt de app na een tijd vanzelf gesloten.

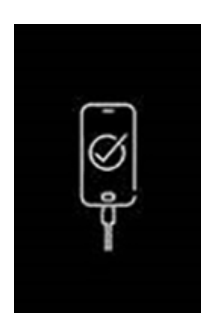

**Opmerking**: dit is niet van toepassing als de app in de spiegelmodus op het touchscreen in je auto wordt uitgevoerd. Als je apparaat met de auto is verbonden, wordt op het scherm dit logo weergegeven op een zwarte achtergrond.

# Energiebesparing

Selecteer Instellingen in het hoofdmenu en selecteer vervolgens Energiebesparende modus.

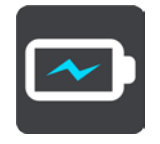

Je TomTom In-Dash app heeft een normale modus en twee energiebesparende modi. Met een energiebesparende modus kan de gebruiksduur van de batterij van je mobiele apparaat worden verbeterd.

Geen - de 3D-kaart toont alle kaartdetails.

Basis - de 3D-kaart toont minder details.

Extra - de 3D-kaart toont minder details en de reisbegeleidingsweergave is minder vloeiend.

# Systeem

Selecteer Instellingen in het hoofdmenu en selecteer vervolgens Systeem.

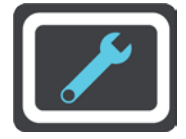

In dit scherm kun je de volgende informatie vinden:

Info

Dit is een informatiescherm, geen instelling. Hier is informatie te vinden over de TomTom In-Dash app. Als je belt met de klantenservice van TomTom, kan er worden gevraagd of je naar dit scherm wilt gaan.

De informatie in dit scherm omvat het volgende: versie van app, versie van huidige kaart, app-ID, copyright, licenties en certificaten.

Je gegevens

**Verzend je locatie om services te ontvangen** - selecteer deze instelling om informatie over jezelf en je systeem naar TomTom te verzenden. Je kunt alleen gebruikmaken van TomTom Services als je ermee akkoord gaat dat er informatie wordt verzonden naar TomTom.

**Help ons met leren** - selecteer deze instelling om informatie te verzenden over hoe je de TomTom In-Dash app gebruikt. TomTom gebruikt deze informatie om de app, de gebruikerservaring en onze services te verbeteren. Selecteer **Meer informatie** voor meer informatie over het verzenden van je locatie en informatie naar TomTom.

# Ondersteuning

Selecteer **Ondersteuning** in het hoofdmenu.

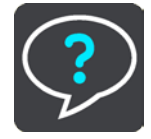

Note: This feature is not visible when the app is mirrored to your car's touchscreen.

Op dit scherm zie je de volgende informatie over hoe je hulp voor je TomTom In-Dash app krijgt:

Herhaal rondleiding

Selecteer deze optie om de rondleiding opnieuw te bekijken. De rondleiding is kort en biedt basisinformatie om je aan de slag te helpen met je nieuwe app.

Gebruikershandleiding

Deze optie opent een link naar een webpagina met de gebruikershandleiding voor je app.

Zoek in veelgestelde vragen

Deze optie opent een link naar een webpagina met veelgestelde vragen over je app en andere TomTom-producten en -services.

Zoek in forum

Deze optie opent een koppeling naar een webpagina met feedback van andere gebruikers van de app en waar je vragen over je app kunt stellen.

Neem contact op met de klantenservice

Deze optie maakt een e-mail in je e-mail-app, zodat je TomTom vragen over of suggesties voor de app kunt sturen. Deze e-mail heeft als bijlage een tekstbestand met informatie over je systeem en de versie van de app die je gebruikt. Typ je vraag aan de klantenservice van TomTom en verstuur de e-mail.

Info

Zie Systeem.

# Productcertificering

Productcertificeringsinformatie zoeken voor je app

Om productcertificeringsinformatie voor je TomTom In-Dash app te zoeken, doe je het volgende op je app:

- 1. Selecteer **Ondersteuning** in het hoofdmenu.
- 2. Selecteer Info.
- 3. Selecteer Certificaten.

Je ziet nu landspecifieke informatie over de productcertificering voor je app.

# Addendum

## Belangrijke veiligheidsmededelingen en -waarschuwingen

### Belangrijke veiligheidsmededelingen en -waarschuwingen

# Global Positioning System (GPS) en Global Navigation Satellite System (GLONASS)

Global Positioning System (GPS) en Global Navigation Satellite System (GLONASS) zijn systemen die met behulp van satellieten wereldwijd plaats- en tijdsinformatie verstrekken. Het GPS-systeem functioneert en wordt beheerd onder de exclusieve verantwoordelijkheid van de overheid van de Verenigde Staten, die verantwoordelijk is voor de beschikbaarheid en nauwkeurigheid van het systeem. Het GLONASS-systeem functioneert en wordt beheerd onder de exclusieve verantwoordelijkheid van de overheid van Rusland, die verantwoordelijk is voor de beschikbaarheid en nauwkeurigheid van het systeem. Elke wijziging in de beschikbaarheid en nauwkeurigheid van het GPS- of GLONASS-systeem of in de omgevingsomstandigheden kan de werking van dit systeem beïnvloeden. TomTom kan niet aansprakelijk worden gesteld voor de beschikbaarheid en nauwkeurigheid van het GPS- of GLONASS-systeem.

### Veiligheidsberichten

# Important! Read before use!

Death or serious injury could result from failure or partial failure to follow these warnings and instructions.

#### Opmerking voor grotere voertuigen en bedrijfsauto's

Systemen zonder een kaart voor vrachtwagens geven geen juiste routes weer voor grotere voertuigen en bedrijfsauto's. Als je voertuig op de openbare weg onderhevig is aan beperkingen met betrekking tot gewicht, afmeting, snelheid, route of anderszins, dien je alleen een systeem te gebruiken waarop een kaart voor vrachtwagens is geïnstalleerd. Je moet nauwkeurig de specificaties van je voertuig invoeren op het systeem. Gebruik dit systeem alleen als navigatiehulp. Volg geen navigatie-instructies waardoor jij zelf of andere weggebruikers in gevaar worden gebracht. TomTom kan niet aansprakelijk worden gesteld voor schade die voortvloeit uit het negeren van dit bericht.

### Zorgvuldig gebruik

Het is je eigen verantwoordelijkheid om verstandig en zorgvuldig te rijden en op je omgeving te blijven letten als je deze navigatie-app gebruikt. Zorg ervoor dat interactie met deze navigatie-app je niet afleidt tijdens het rijden. Kijk zo weinig mogelijk naar het scherm waarop de navigatie-app staat tijdens het rijden. Het is je eigen verantwoordelijkheid om de wetgeving omtrent het gebruik van mobiele telefoons of andere elektronische apparaten na te leven, bijvoorbeeld verplicht gebruik van handsfree opties voor bellen tijdens het rijden. Houd je altijd aan de toepasselijke wetgeving en de verkeersborden, met name de borden waarop maximale afmetingen, gewicht en lading worden aangegeven. TomTom geeft geen garantie voor het foutloos functioneren van deze navigatie-app, noch voor de nauwkeurigheid van de routesuggesties. TomTom is niet aansprakelijk voor strafmaatregelen die het gevolg zijn van het niet naleven door jou van de toepasselijke wet- en regelgeving.

#### **Dit document**

Dit document is met de grootste zorg samengesteld. Het kan zijn dat door de continue productontwikkeling bepaalde informatie niet meer helemaal actueel is. De informatie kan zonder voorafgaande kennisgeving worden gewijzigd. TomTom aanvaardt geen aansprakelijkheid voor technische of redactionele fouten of omissies in dit document, noch voor incidentele schade of gevolgschade voortvloeiend uit de prestaties of het gebruik van dit document. Dit document mag niet worden gekopieerd zonder voorafgaande schriftelijke toestemming van TomTom N.V.

# Kennisgevingen over copyright

© 2015 - 2018 TomTom. All rights reserved. TomTom and the "two hands" logo are registered trademarks of TomTom N.V. or one of its subsidiaries.

The software included in this product contains copyrighted software that is licensed under the GPL. A copy of that licence can be viewed in the Licence section. You can obtain the complete corresponding source code from us for a period of three years after our last shipment of this product. For more information, visit <u>tomtom.com/gpl</u> or contact your local TomTom customer support team at <u>tomtom.com/support</u>. Upon request, we will send you a CD with the corresponding source code.

Wi-Fi® is een gedeponeerd handelsmerk van Wi-Fi Alliance®.

iPhone is een handelsmerk van Apple Inc., geregistreerd in de VS en andere landen. App Store is een servicemerk van Apple Inc., geregistreerd in de VS en andere landen.

The *Bluetooth*® word mark is a registered trademark owned by Bluetooth, Inc.